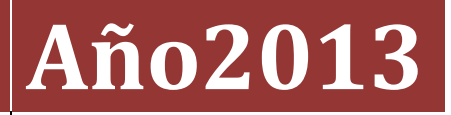

Fundación Tripartita para la Formación en el Empleo

# GUÍA PRÁCTICA DE GRABACIÓN DE JUSTIFICACIÓN DE COSTES PLANES 2013

| I.   | ]  | Introducción3                                                                              |
|------|----|--------------------------------------------------------------------------------------------|
| II.  |    | Alta de referencias4                                                                       |
| а    | i) | Amortización: Los datos que recoge este documento son:5                                    |
| b    | )  | Coste de personal: Los datos que recoge este documento son:                                |
| C    | :) | Coste de personal promedio: Los datos que recoge este documento son:                       |
| d    | ł) | Costes generales del plan: Los datos que recoge este documento son:                        |
| e    | e) | Factura: Los datos que recoge este documento son:10                                        |
| f    | )  | Gastos de desplazamiento de docentes/personal: Los datos que recoge este documento son: 11 |
| g    | g) | Gastos de desplazamiento de los participantes: Los datos que recoge este documento son:    |
| III. |    | Imputación de costes                                                                       |
| а    | ı) | AMORTIZACIÓN                                                                               |
| b    | )  | Coste de personal: 14                                                                      |
| C    | :) | Coste personal promedio15                                                                  |
| d    | ł) | Costes generales del plan:16                                                               |
| e    | e) | Factura:                                                                                   |
| f    | )  | Gasto de desplazamiento de docentes/personal interno18                                     |
| g    | g) | Gasto de desplazamiento de participantes 19                                                |
| IV.  |    | IMPUTACIONES A NIVEL DE GRUPO:                                                             |
| V.   |    | IMPUTACIONES A NIVEL DE ACCIÓN:                                                            |
| VI.  |    | IMPUTACIONES A NIVEL DEL PLAN DE FORMACIÓN:                                                |

#### I. Introducción

La justificación de costes se debe realizar de forma telemática utilizando la aplicación Planes 2013 que la FTFE ha puesto a disposición de los beneficiarios de subvenciones en su página web. En dicha aplicación, accediendo al módulo de Comunicación se pueden comunicar los diferentes costes del plan de formación en la pestaña relativa a costes.

| CIF: Incommente - Emprese de on                                                                                                    | aba asoci PLAN REFERENCIA D                           | CF2 MP Report F22dminum                                               | 5100                      | CO DO LONDILLI MILLI MANAGE                        |
|----------------------------------------------------------------------------------------------------|-------------------------------------------------------|-----------------------------------------------------------------------|---------------------------|----------------------------------------------------|
| Está en: Planes de formación > :                                                                                                    | iQué deses hacer?                                     | artini lartagentraat                                                  | 20                        |                                                    |
| Qué desea hacer?                                                                                                    | e des Riges Sandrice                                  |                                                                       |                           |                                                    |
| Acceda a los<br>datos de su                                                                                                    | Soliche las<br>modificaciones                         | Comunique<br>toda su                                                  | Revise<br>el estado de su | Resumen<br>Informativo                             |
| Maxion Tripartita para la Formación                                                                                                    | al Plan formativo                                     | formación J                                                           | liquidación               | de su actividad                                    |
| Plan de formación                                                                                                    | an et Empleo, C/ Torrelaguna, 5<br>in 1 Accestbilidad | Formación S                                                           | nes de form               | ws: **** ws: **** ws: ****                         |
| Plan de formación<br>ndación Tripartita para la Formación<br>Rica de privacidad 1 Visualización<br>Fundación Tripartita<br>as La rosanción er la center<br>F. Empresa de prue                                                                                                    | al Plan formativo                                     | Formación J<br>14. 20027 Madrid<br>Pla                                | nes de form               | ws: ws: ws: ws: action<br>action                   |
| Plan de formación<br>ndación Tripartita para la Formación<br>Dica de privacidad 1 Visualización<br>fundación Tripartita<br>Al La resultada e la corne<br>Empresa de prue<br>omunicación grupos for                                                                                                    | al Plan formativo                                     | Formación 2<br>14. 20027 Madrid<br>Pla                                | nes de form               | de su actividad<br>ws: ws: ws: ws: ws: w<br>actión |
| Max de formación                                                                                                    | al Plan formativo                                     | Formación 2<br>H4. 20027 Madrid<br>Pla<br>7 Nº Exp. 1 F12<br>> Costes | nes de form               | Ación                                              |
| Plan de formación<br>ndeción Tripartita para la Permació<br>Andación Tripartita<br>ant la resultación de la Visualizació<br>resultación Tripartita<br>ant la resultación de la visualización<br>resultación Tripartita<br>ant la resultación de la visualización<br>resultación Tripartita<br>ant la resultación de la visualización<br>resultación Tripartita<br>ant la resultación de la visualización<br>resultación Tripartita<br>ant la resultación de la visualización<br>resultación Tripartita<br>ant la resultación de la visualización<br>resultación Tripartita<br>ant la resultación de la visualización<br>resultación Tripartita<br>ant la resultación de la visualización<br>resultación Tripartita<br>ant la resultación de la visualización<br>resultación Tripartita<br>ant la resultación de la visualización<br>resultación Tripartita<br>ant la resultación de la visualización<br>resultación Tripartita<br>ant la resultación de la visualización<br>resultación Tripartita<br>ant la resultación de la visualización<br>resultación Tripartita<br>ant la resultación de la visualización<br>resultación Tripartita<br>resultación Tripartita<br>resultación Tripartita<br>resultación Tripartita<br>resultación Tripartita<br>resultación Tripartita<br>resultación Tripartita<br>resultación Tripartita<br>resultación Tripartitación<br>resultación Tripartitación<br>re | al Plan formativo                                     | Formación 3                                                           | nes de form               | ación                                              |
| Plan de formación                                                                                                    | al Plan formativo                                     | Formación 3                                                           |                           | Ación                                              |
| Max de formación                                                                                                    | al Plan formativo                                     | Formación 3                                                           |                           | Action                                             |

La parte superior de la pantalla es un buscador que incluye diferentes filtros para buscar las referencias dadas de alta en el sistema y sus imputaciones. Los filtros se pueden utilizar de forma individual o conjunta y son:

- **Referencia:** Código alfanumérico que asigna el usuario al añadir un soporte justificativo.
- **Tipo de coste:** Desplegable que recoge los diferentes tipos de soportes justificativos: Amortización, coste personal, coste personal promedio, costes

generales del plan, factura, gasto de desplazamiento de docentes/personal, gasto de desplazamiento de participante.

- **CIF/NIF:** CIF/NIF de la entidad proveedora del servicio imputado
- **CIF Beneficiaria:** CIF de la entidad beneficiaria que soporta el gasto.

Antes de imputar los costes a las diferentes acciones o grupos del plan de formación o a este en su conjunto, es necesario dar de alta en el sistema los diferentes documentos justificativos para poder utilizarlos posteriormente. Todos los tipos de costes tendrán un campo de referencia (con un máximo de 10 posiciones) que no puede repetirse y que identificará los documentos que se remitirán a la Fundación Tripartita para la justificación del plan de formación. En todos los casos, salvo cuando se trate de desplazamientos, la aplicación validará que no se repitan, y que no se utilicen referencias diferentes para los mismos documentos. Por ejemplo si para la misma entidad beneficiaria se indica que la referencia FACT1 corresponde al proveedor PRUEBAS con CIF B111111 y Número de Factura 13/01, no podrá añadir este mismo proveedor y número de factura con otra referencia.

Si se ha añadido FACT1 PRUEBAS B111111 Fra 13/01

Al intentar añadir FACT02 PRUEBAS B111111 Fra 13/01 (la aplicación dará un aviso indicando que ya existe una factura para la beneficiaria con el CIF y número de factura indicados)

#### II. Alta de referencias

| Fundación Tripartita                                                                                 | Planes    | s d | e f | for | ma | ció    | n 👘  |                |
|----------------------------------------------------------------------------------------------------|-----------|-----|-----|-----|----|--------|------|----------------|
| CIF: B CHIMINA Empresa de prueba asoci- PLAN REFERENCIA DEFL Nº Exp.: F121-00                        | -         |     |     | E   |    |        | HZ.  | ( (E) Mensales |
| Comunicación grupos formativos                                                                       |           |     |     |     |    |        |      |                |
| Está en: Planes de formación > (Qué desea hacer? > Comunicación > Costes<br>GRUPOS FORMATIVOS COSTES |           |     |     |     |    |        |      |                |
| Costes                                                                                               |           |     |     |     |    |        |      |                |
| Referencia Tipo coste Elija opción<br>CIF beneficiaria                                               | • CI7/NIF |     |     |     |    |        |      | BUSCAR         |
| ANADIR ELIPSIMAR SPIPORTAR XVIL RESUMEN COSTES                                                       |           |     |     |     |    |        |      |                |
|                                                                                                    |           |     |     |     |    |        |      | VOLVER         |
| ndación Tripartita para la Formación en el Empleo. C/ Torrelaguna, 56, 28027 Madrid                  |           |     |     |     |    | WS: TO | waci | ···· WE:       |

Para dar de alta las diferentes referencias es necesario pinchar en el botón

Y se deben rellenar los siguientes campos, que son comunes a todos los tipos de coste:

• **Referencia:** Código asignado por el usuario para nombrar los diferentes soportes justificativos. Será única para cada soporte.

- **CIF de la beneficiaria:** CIF de la entidad beneficiaria a la que va dirigido el gasto del soporte justificativo referenciado.
- **Tipo de coste:** campo desplegable de una elección entre: Amortización, coste personal interno, coste personal interno promedio, costes generales del plan, factura, gasto de desplazamiento de docentes/personal, gasto de desplazamiento de participante. Dependiendo del tipo de coste se solicitarán unos datos u otros. Después de seleccionar el tipo de coste es necesario hacer clic en el botón de aceptar que está a su derecha. Si se despliegan nuevos campos se deben rellenar y si no se despliegan más campos, por ejemplo si se están grabando costes generales, se debe aceptar la pantalla para que se graben todos los datos

| Fundación Tripartita                                                                                    | $\sim$                                                                                                    | Planes de formación           |
|----------------------------------------------------------------------------------------------------|----------------------------------------------------------------------------------------------------|-------------------------------|
| CIP: BLADARDA Empresa de                                                                                | prueba asoci   PLAN REFERENCIA DEFT   Nº Exp.: F12                                                                                                    |                               |
| Comunicación grupo                                                                                      | s formativos                                                                                                    |                               |
| Está en: Planes de formación<br>GRUPOS FORMATIVOS                                                       | n > LQué desea hacer? > Comunicación > Detalle de coste:<br>COSTES                                                                                                    |                               |
| Cocumento                                                                                               |                                                                                                    | e                             |
| Documento                                                                                               |                                                                                                    |                               |
| Datos de documento<br>Referencia<br>CIF beneficiaria<br>Tipo de coste<br>CIF/NIF<br>Razón social/Nombre | Gasto de desplazamiento de participante -<br>Amortización<br>Coste de personal<br>Coste de personal promedio<br>Costes generales del plan<br>Pactura<br>Gasto de desplazamiento de docentes/personal<br>Gasto de desplazamiento de participante | CANCELAR ACCEPTAR             |
| indeción Tripertita para la Porr<br>olítica de privacidad - 1. Visualo                                  | nación en el Empleo. C/ Torrelaguna, 36. 28027 Madrid<br>tasión   Accessibilidad                                                                                                    | WSC TOTAL WSC WSC WSC WSC WSC |

Los datos que se solicitan en función del tipo de coste son:

#### a) Amortización: Los datos que recoge este documento son:

*Nº Factura:* Campo alfanumérico con una capacidad de 25 dígitos

**CIF Proveedor:** Campo alfanumérico con validador de CIF/NIF

**Razón Social/Nombre del Proveedor:** Campo de texto con una capacidad para 150 dígitos

**Elemento Amortizable:** Campo desplegable en el que se encontrarán las siguientes opciones para que se seleccione una de ellas: Aplicaciones informáticas; Maquinaria; Utillaje; Mobiliario y enseres; Equipos para procesos de información; Elementos de transporte; Edificios y Construcción; Plataformas tecnológicas

*Fecha Adquisición*: Fecha en la que se adquirió el elemento amortizable.

**Precio adquisición**: Precio del elemento amortizable. Campo numérico con capacidad para dos decimales.

#### % Amortización Anual: Porcentaje de amortización

*Horas de Amortización Anual*: Se deben indicar las horas anuales de utilización del elemento amortizable. El número de horas anuales trabajadas vendrá fijado por Convenio, en su defecto y como regla general, se aplicarán 1.750 horas.

**Amortización Anual**: Campo calculado resultado de multiplicar el campo precio adquisición por % amortización anual. Para calcularlo es necesario hacer clic en **CALCULAR** 

**Coste/Hora:** Campo calculado resultado de dividir la amortización anual entre las horas de amortización anuales. Para calcularlo es necesario hacer clic en

| F: manente i Empresa de p    | veba asoci PLAN REFERENCIA DEFI Nº Exp.: F120 | 5 8 6 6 1 1 1 1 1 1 1 1 1 1 1 1 1 1 1 1 1 |
|------------------------------|-----------------------------------------------|-------------------------------------------|
| amunicación arunas           | formatives                                    |                                           |
| omunication grupos           | ormativos                                     |                                           |
| PUDOC EOPMATIVOE             | COSTES                                        |                                           |
| SKOPOS PORMATIVOS            | COSTES                                        |                                           |
| Documento                    |                                               |                                           |
| Documento                    |                                               |                                           |
| Datas da dasumante           |                                               |                                           |
| Referencia                   |                                               |                                           |
| CIF beneficiaria             |                                               |                                           |
| Tipo de coste                | Amostización · ACEPTAR                        |                                           |
| Nº factura                   |                                               |                                           |
| CIF/NIF                      |                                               |                                           |
| Razón social/Nombre          |                                               |                                           |
| Elemento amortizable         | Elija opción 👻                                |                                           |
| Fecha factura                | (dd/mm/aaaa)                                  |                                           |
| Precio adquisición           | c                                             |                                           |
| Porcentaje amortización      | 16 anual                                      |                                           |
| Amortización anual           | C CALCULAR                                    |                                           |
| Horas anuales de utilización |                                               |                                           |
| Coste hora                   | CALCULAR                                      |                                           |
|                              |                                               |                                           |
|                              |                                               | CANCELAR ACEPT                            |
|                              |                                               |                                           |

#### b) Coste de personal: Los datos que recoge este documento son:

**NIF Trabajador:** NIF del trabajador cuyo coste hora se va a calcular, es un campo alfanumérico con validador de NIF

**Nombre y apellidos:** Nombre del trabajador cuyo coste hora se va a calcular. En la aplicación estos datos se recogen en tres campos de texto con una capacidad de 20 dígitos cada uno.

**Contrato:** Campo desplegable en el que se seleccionará Anual 2013 cuando se trate de un trabajador con contrato no vinculado a la realización del servicio imputado y se vayan a imputar costes de ese año, Anual 2014 cuando se trate de un trabajador con contrato no vinculado a la realización del servicio imputado y se vayan a imputar costes de ese año, o Contrato cuando se trate de un trabajador con un contrato temporal para la ejecución del servicio que se está imputando. En caso de tratarse de un contrato temporal la aplicación solicitará que se rellene el campo Nº Identificador

**Nº Identificador:** Cuando se haya indicado que el contrato no era anual se solicita un nº de identificador de contrato que se utilizará para diferenciar los diferentes contratos que tenga un mismo trabajador en el plan de formación. Se trata de un campo numérico que sólo admite números enteros

**Horas trabajadas:** El número de horas anuales trabajadas vendrá fijado por Convenio, en su defecto y como regla general, se aplicarán 1.750 horas. En el caso de ser un contrato temporal se indicarán las horas del contrato.

**Salario Bruto:** Se indicará el salario bruto anual del año cuyo coste se vaya a imputar o en el caso de tratarse de un contrato temporal el salario bruto acordado en el contrato.

**Base Seguridad:** Se indicarán las bases de cotización a la Seguridad Social durante el ejercicio 2013 o 2014, según corresponda.

**Coste Seguridad Social:** Indica el coste de Seguridad Social en función de su cotización, si el coste de Seguridad Social supera el 32% de la base de cotización deberá razonarse y/o documentarse tal extremo junto con los soportes justificativos del gasto.

**Coste anual:** Campo calculado que indica el coste anual del trabajador fruto de sumar el salario bruto y su coste de seguridad social.

**Coste/hora:** Campo calculado que indica el coste por hora del trabajador fruto de dividir el coste anual entre las horas anuales trabajadas.

| CIP RAZON SOCIAL Planes Planes Nº Exp.: 100 Mensa |                                        |                |               |                |  |  |  |
|---------------------------------------------------|----------------------------------------|----------------|---------------|----------------|--|--|--|
| Comunicación grupos formativos                    |                                        |                |               |                |  |  |  |
| stá en: Planes de formación > à                   | Qué desea hacer? > Comunicación > Deta | alle de costes |               |                |  |  |  |
| GRUPOS FORMATIVOS                                 | COSTES                                 | BECAS Y AYUDAS | CERTIFICACIÓN |                |  |  |  |
| Documento                                         |                                        |                |               |                |  |  |  |
| Documento                                         |                                        |                |               |                |  |  |  |
| Documento                                         |                                        |                |               |                |  |  |  |
| Datos de documento                                |                                        |                |               |                |  |  |  |
| Referencia                                        | 11111                                  |                |               |                |  |  |  |
| CIF beneficiaria                                  | Constant and a series                  |                |               |                |  |  |  |
| Tipo de coste                                     | Coste de personal                      | ACEPTAR        |               |                |  |  |  |
| NIF                                               |                                        |                |               |                |  |  |  |
| Nombre                                            |                                        | 1              |               |                |  |  |  |
| Apellido1                                         |                                        | ]              |               |                |  |  |  |
| Apellido2                                         |                                        | ]              |               |                |  |  |  |
| Contrato                                          | Elija opción ACEPTAR                   | _              |               |                |  |  |  |
| Horas trabajadas                                  | Anual 2013<br>Anual 2014               |                |               |                |  |  |  |
| Salario bruto                                     | Contrato                               |                |               |                |  |  |  |
| Base Seg. Social                                  | €                                      |                |               |                |  |  |  |
| Coste Seg. Social                                 | e                                      |                |               |                |  |  |  |
| Coste                                             | e                                      |                |               |                |  |  |  |
| Coste hora                                        | € CALCULAR                             |                |               |                |  |  |  |
| Coste hora                                        | € CALCULAR                             |                |               |                |  |  |  |
|                                                   |                                        |                |               | CANCELAR ACEPT |  |  |  |
|                                                   |                                        |                |               |                |  |  |  |

Estos dos últimos datos los calcula la aplicación haciendo clic en

# c) Coste de personal promedio: Los datos que recoge este documento son:

**Coste hora:** Campo calculado. Para calcular este campo se debe haber dado de alta previamente a los trabajadores que vayan a formar parte de la Unidad Promedio conforme a lo indicado en el apartado coste de personal. En la parte inferior de la pantalla se muestran todos los trabajadores dados de alta en el sistema. Se deben marcar los trabajadores cuyo coste promedio se va a calcular y se debe indicar las

horas que han invertido en el plan de formación. Para ello se pinchará en el icono 🏼 🙆

y una vez indicadas las horas invertidas se pinchará en el icono . Cuando se hayan rellenado las horas de todos los trabajadores que conforman la Unidad Promedio se pinchará en el botón .

| ARA LA I | TORRACION EN EL EMPLI |                  | 41                             | 1 21                     |                 |                  |                |
|----------|-----------------------|------------------|--------------------------------|--------------------------|-----------------|------------------|----------------|
| Fr (Bir) | Debute Empr           | esa de prueba as | pei    PLAN REFERENC           | IA DEFI Nº Exp.: Fi      | 22-A307 (80-50) | 8860             | 🕑 🥅 (8) Hensa) |
| omu      | nicación gr           | upos format      | ivos                           |                          |                 |                  |                |
| tá en:   | Planes de form        | nación > ¿Qué de | sea hacer? > Comunic<br>COSTES | ación > Detalle de coste | 15              |                  |                |
| ocum     | ento b                |                  |                                | -                        |                 |                  |                |
| Doc      | umento                |                  |                                |                          |                 |                  |                |
| Datos    | de document           | 0                |                                |                          |                 |                  |                |
| Refere   | encia                 |                  |                                |                          |                 |                  |                |
| CIF be   | eneficiaria           | 1                |                                |                          |                 |                  |                |
| Tipo d   | e coste               | Coste de         | e personal promedio            | •                        | ACEPTAR         |                  |                |
| Coste    | hora                  |                  | CALCULAR                       |                          |                 |                  |                |
| COST     | ES DE PERSON          | AL               |                                |                          |                 |                  |                |
|          | NIF                   | Nombre           | Apellido1                      | Apellido2                | Coste/Hora      | Horas invertidas |                |
|          | 34075138V             | PEDRO            | RAMOREZ                        | RAMIREZ                  | 55,20 €         | 0                | ( <del>2</del> |
|          | 17589588P             | ANA              | URLA                           | 68.                      | 24,71 €         | 0                | (e)            |
|          |                       |                  |                                |                          |                 | 6                | CANCELAR       |
|          |                       |                  |                                |                          |                 |                  |                |

Hecho esto se pinchará el botón ACEPTAR para dar de alta la referencia. Puede haber diferentes unidades promedio si ha habido diferentes equipos para distintas tareas. Por ejemplo un equipo para labores de apoyo, gestión y ejecución y otro para las de evaluación y control. Se recuerda que el coste de personal promedio solo puede imputarse a costes asociados y otros costes subvencionables.

# d) Costes generales del plan: Los datos que recoge este documento son:

Los datos necesarios para dar de alta referencias relativas a costes generales del plan dependen de si hay una sola entidad beneficiaria o varias. Si sólo hay una no es

necesario añadir ningún dato adicional. Basta pinchar el botón ACEPTAR

| (11) Menaales |
|---------------|
|               |
|               |
|               |
|               |
| - 1           |
|               |
|               |
|               |
|               |
|               |
|               |
|               |

Si hay más de una beneficiaria se debe indicar el tipo de prorrateo que quiere aplicar a los costes generales: a todo el plan, acciones en las que la beneficiaria tenga alguna imputación o a determinadas acciones seleccionadas por la entidad. Si se marca "acciones formativas seleccionadas", al pinchar el botón aceptar la aplicación te muestra las acciones admitidas en las que hay algún grupo dado de alta.

| TABLE IN THE OWNER OF AN ADDRESS                                     |                                                                                                    | Planes de formación                                                                                                    |
|----------------------------------------------------------------------|----------------------------------------------------------------------------------------------------|----------------------------------------------------------------------------------------------------|
| Con                                                                  | The CR I WE Report Formation                                                                                                    |                                                                                                    |
| Comunicación grup                                                    | os formativos                                                                                                    |                                                                                                    |
| GRUPOS FORMATIVOS                                                    | CENTRE CARL                                                                                                    | - Om                                                                                                    |
| and a second                                                         |                                                                                                    | ex.                                                                                                    |
| Cocumento                                                            |                                                                                                    |                                                                                                    |
| Contra de Anna de                                                    |                                                                                                    |                                                                                                    |
| References                                                           | (as                                                                                                    |                                                                                                    |
| Ciff Instantistics                                                   | Address of the second second se |                                                                                                    |
| Tai-o de conte                                                       | Could be any other that shares                                                                                                    | accentral in the second second s |
| Tipo promateo                                                        | Autoritats ant fais gain come formaficiaria tempo angustactore<br>a Rhia equilari                                                                                                    | es [s] (arress)                                                                                                    |
|                                                                      | Acciones formativas seleccionadas                                                                                                    | (Assettan) (Assettan)                                                                                                    |
| undannin Propertita para la Porre<br>offica de ancandad - 7. Stavalo | anton an al Emplan. C/ Torrelayuna, Mr. 20027 Madine<br>anton 3 Antanihidad                                                                                                    | 10.555 10.000 m 20.55                                                                                                    |
|                                                                      |                                                                                                    |                                                                                                    |
|                                                                      |                                                                                                    |                                                                                                    |
|                                                                      |                                                                                                    |                                                                                                    |
|                                                                      |                                                                                                    |                                                                                                    |

| Fundación Tripartita                                                        | 00                                                                     | Planes de form                                                                                                    | nación 📰                                                         |
|-----------------------------------------------------------------------------|------------------------------------------------------------------------|----------------------------------------------------------------------------------------------------|------------------------------------------------------------------|
| CIF: SUBSIDIARI   #81   ESTAT                                               | AL CS MI Exp. (1200000)                                                | 24 26 - 100 E                                                                                                    |                                                                  |
| Comunicación grupo                                                          | os formativos                                                          |                                                                                                    |                                                                  |
| Está en: Planes de formación i                                              | Qué deses hacer? > Comunicación                                        | > Detaile de costes                                                                                                    |                                                                  |
| GRUPOS FORMATIVOS                                                           | COSTES                                                                 | CERTIFICACIÓN                                                                                                    |                                                                  |
| Desumenta Imputación                                                        | 1                                                                      |                                                                                                    |                                                                  |
| Documento                                                                   |                                                                        |                                                                                                    |                                                                  |
| Datos de documento                                                          |                                                                        |                                                                                                    |                                                                  |
| Referencia                                                                  | [AA                                                                    |                                                                                                    |                                                                  |
| CIF beneficiaria                                                            | STREET, MARK                                                           |                                                                                                    |                                                                  |
| Tipo de coste                                                               | Costes generales del plan                                              | ALETAN                                                                                                    |                                                                  |
| Tipo prorrateo                                                              | Acciones formativas seleccion                                          | nadas 🖌 ACEPTAK                                                                                                    |                                                                  |
| ACCIONES FORMATIVAS                                                         | -                                                                      |                                                                                                    |                                                                  |
| T Nº Denominación                                                           |                                                                        |                                                                                                    |                                                                  |
| D 1 (A20 horas)                                                             | a por Xinerarios en bisideta - 120                                     | 9/2009 de 17/546 BOE # <sup>2</sup> 109 del 6/06/2009, 4D 711/2011 de 25/4                                                         | New BOE #* 138-bel 15/96/2011                                    |
| C 3 AFEADORE - BAR                                                          | por Rinerarios an boodeta - 120                                        | 9/2009 dx 17/546 BOE #* 189 del 9/08/2009, 90 715/2011 de 20/5                                                                     | fays 80E nº 138 del 10/06/2013                                   |
| 1 #75x2109 -Gui     1 #75x2109 -Gui     3 #75x2109 -Gui     3 #75x2109 -Gui | a por Kinerarios en boldeta - 120<br>a por Kinerarios en boldeta - 120 | 9/2005 de 17/5alo 802 of 185 del 5/06/2005; 80 715/2011 de 25/6<br>9/2005 de 17/5alo 802 of 185 del 5/06/2005; 80 715/2011 de 25/6 | lays BOE of 138 dat 15/06/2011<br>lays BOE of 138 dat 15/06/2011 |

#### e) Factura: Los datos que recoge este documento son:

Nº de factura: Nº de la factura que se va a imputar al plan de formación

**CIF/NIF del proveedor:** CIF/NIF del proveedor que emite la factura

**Razón social/nombre proveedor:** Nombre o razón social del proveedor que emite la factura

**Total Factura:** Se indicará el importe total de la factura. Cuando se hagan las imputaciones de las diferentes facturas a las acciones/grupos/plan, si dichas imputaciones superan este importe la aplicación dará un aviso informando de que se ha superado.

| Fundación Tripartita                             | ~                                         | Pla                       | nes de formación                      |
|--------------------------------------------------|-------------------------------------------|---------------------------|---------------------------------------|
| CIP: Buildennin   Empress d                      | e prvebe asoci PLAN REFERENC              | IA DEFL                   | S S S S S S S S S S S S S S S S S S S |
| Comunicación grupo                               | os formativos                             |                           |                                       |
| Está en: Planez de formació<br>GRUPOS FORMATIVOS | n > iQué deses hacer? > Comunic<br>COSTES | ación ≻ Detalle de costes |                                       |
| Documento                                        |                                           |                           | 1                                     |
| Documento                                        |                                           |                           |                                       |
| Datos de documento                               |                                           |                           |                                       |
| Referencia<br>CIF beneficiaria                   |                                           |                           |                                       |
| Tipo de coste<br>Nº factura<br>CIF/NIF           | Factura                                   | • ACEPTAN                 |                                       |
| Razón social/Nombre<br>Total Factura             | •                                         |                           |                                       |
|                                                  |                                           |                           | CANCELAR, ACEPTAR                     |
| undación Tripartita para la For                  | mación en el Empleo. C/ Torrelagur        | na. 56. 28027 Madrid      | WSC TITE WSC TIE WSC TIE              |

# f) Gastos de desplazamiento de docentes/personal: Los datos que recoge este documento son:

#### NIF del tutor o del personal que tiene el gasto: Una vez introducido el NIF se debe

pinchar el botón ACEPTAR . La aplicación validará que se trata de un NIF correcto y si el NIF está recogido en la Base de Datos autocompletará los siguientes campos.

**Nombre y apellidos**: Sólo será necesario rellenarlos en caso de que el NIF no esté dado de alta en el sistema. En caso contrario se autorrellenará.

**CIF/NIF proveedor:** CIF/NIF del proveedor que emite la factura

**Razón social/nombre proveedor:** Nombre o razón social del proveedor que emite la factura

| IF: BLOOMBIN Empresa de                                                                                                    | prueba asoci PLAN REFERENCIA DEFI Nº Exp.:                       | 1999 - 1999 - 19 |
|----------------------------------------------------------------------------------------------------|------------------------------------------------------------------|----------------------------------------------------------------------------------------------------|
| Comunicación grupos                                                                                                    | formativos                                                       |                                                                                                    |
| stá en: Planes de formación<br>GRUPOS FORMATIVOS                                                                                          | > ¿Qué desea hacer? > Comunicación > Detalle de costes<br>COSTES |                                                                                                    |
| Documento 1                                                                                                    |                                                                  |                                                                                                    |
| Documento                                                                                                    |                                                                  |                                                                                                    |
| Referencia<br>CIF beneficiaria<br>Tipo de coste<br>NIF<br>Nombre<br>Apellido1<br>Apellido2<br>CIF/NIF proveedor<br>Razón social proveedor | Gasto de desplazamiento de docentes/personal                     | ACEPTAR                                                                                                    |
|                                                                                                    |                                                                  | CANCELAR ACI                                                                                                    |

Política de orivacidad I Visualización I Accesibilidad

# g) Gastos de desplazamiento de los participantes: Los datos que recoge este documento son:

**CIF/NIF del proveedor:** CIF/NIF del proveedor del servicio que aparece en el ticket o comprobante del desplazamiento.

**Razón social/nombre proveedor:** Razón Social o Nombre del proveedor del servicio que aparece en el ticket o comprobante del desplazamiento.

| Fundación Tripartita                                |                                                                | Planes de formación |  |  |  |  |
|-----------------------------------------------------|----------------------------------------------------------------|---------------------|--|--|--|--|
| CIP: Buildelig?@ Empresa de pr                      | ueba asoci PLAN REFERENCIA DEFI Nº Exp.:                       |                     |  |  |  |  |
| Comunicación grupos f                               | ormativos                                                      |                     |  |  |  |  |
| Está en: Planes de formación ><br>GRUPOS FORMATIVOS | (Qué desea hacer? > Comunicación > Detaile de costes<br>COSTES |                     |  |  |  |  |
| Documento                                           |                                                                | 1                   |  |  |  |  |
| Documento                                           |                                                                |                     |  |  |  |  |
| Datos de documento                                  |                                                                |                     |  |  |  |  |
| Referencia<br>CIF beneficiaria                      |                                                                |                     |  |  |  |  |
| Tipo de coste<br>CIF/NIF                            | Gasto de desplazamiento de participante •                      | CEPTAR              |  |  |  |  |
| Razón social/Nombre                                 |                                                                |                     |  |  |  |  |
|                                                     |                                                                | CANCELAR            |  |  |  |  |
| Tipo de coste<br>CIF/NIF<br>Razón social/Nombre     | Gasto de desplazamiento de participante •                      | CANCELAR            |  |  |  |  |

Una vez que se da de alta una referencia aparece la pestaña imputación, en la que se pueden imputar los costes de dicho documento justificativo al plan de formación.

## III. Imputación de costes

| Fundación Tripartita                                                                                        | anes de formación                       |
|----------------------------------------------------------------------------------------------------|-----------------------------------------|
| CIF: BLIDHELT   Empresa de prueba asoci   PLAN REFERENCIA DEFI   Nº Exp.: FLIDHERT                          | 2 2 2 1 2 1 2 1 2 1 2 1 2 1 2 1 2 1 2 1 |
| Comunicación grupos formativos                                                                              |                                         |
| Stá en: Planes de formación > ¿Qué desea hacer? > Comunicación > Detalle de costes GRUPOS FORMATIVOS COSTES |                                         |
| Documento Imputación [<br>Imputación [Factura/9 ]                                                           |                                         |
| Imputaciones a grupo                                                                                        |                                         |
|                                                                                                    |                                         |
| Imputaciones a acciones formativas No se encontraron resultados.                                            |                                         |
| Imputaciones al plan de formación                                                                           |                                         |
| No se encontraron resultados.                                                                               |                                         |
| AÑADIR, ELIMINAR                                                                                            |                                         |
|                                                                                                    | VOLVE                                   |

Las imputaciones se pueden hacer a nivel de grupo, de acción o del plan en su conjunto. En función del tipo de coste la relación con el plan podrá ser de coste directo, o asociado o de otros costes subvencionables. Si un coste se imputa de varios grupos o

acciones, el importe indicado se graba para cada uno de los grupos/acciones. Si el importe se imputa a la totalidad del plan, si el coste es directo se repite la cuantía en cada una de las acciones, si el coste es asociado, el importe se prorratea entre todas las acciones del plan según el método de prorrateo elegido en el cuadro resumen de costes.

Pinchando en el botón ANADIR se solicitarán diferentes datos en función del tipo de coste que se esté imputando: Amortización, coste personal, coste personal promedio, costes generales del plan, factura, gasto de desplazamiento de docentes/personal, gasto de desplazamiento de participante:

#### a) AMORTIZACIÓN

- Relación con el Plan: se seleccionará si el coste a imputar es directo o asociado y se pinchará el botón
- Horas: Horas imputables a la acción/grupo. Serán como máximo las horas certificadas para dicha acción/grupo
- Importe: Para calcular el importe a imputar se debe pinchar en
- Grupos formativos a los que se imputa el coste: Se utilizarán estos filtros para imputar el coste a uno o varios grupos de las acciones formativas. Ver apartado IMPUTACIONES A NIVEL DE GRUPOS
- Acciones formativas a las que se imputa el coste: Se utilizarán estos filtros para imputar el coste a una o varias de las acciones formativas o al plan en su conjunto. Ver apartado IMPUTACIONES A NIVEL DE ACCIÓN

| Fundación Tripartita                                                                                                    | Planes de formación                                                                                                    |
|----------------------------------------------------------------------------------------------------|----------------------------------------------------------------------------------------------------|
| CIF: BLIDBER Empresa de prueba asoci   PLAN REFERENCIA DEFI   Nº Exp.: F                                                                    | new De la company a company a |
| Comunicación grupos formativos                                                                                                    |                                                                                                    |
| Está en: Planes de formación > ¿Qué desea hacer? > Comunicación > Detalle de costes                                                         |                                                                                                    |
| GRUPOS FORMATIVOS COSTES                                                                                                    |                                                                                                    |
| Documento Imputación                                                                                                    |                                                                                                    |
| Imputación [Amortización/2 ]                                                                                                    |                                                                                                    |
|                                                                                                    |                                                                                                    |
| Imputación                                                                                                    |                                                                                                    |
| Referencia 2                                                                                                    |                                                                                                    |
| Directo  ACCPTAR                                                                                                    |                                                                                                    |
| Noras Asociado                                                                                                    |                                                                                                    |
| CALCULAR                                                                                                    |                                                                                                    |
| Frupos formativos a los que se imputa el coste:                                                                                             |                                                                                                    |
| Código acción Código grupo Denominación grupo                                                                                               |                                                                                                    |
| Estado Elija opción -                                                                                                    | BUSCAR                                                                                                    |
|                                                                                                    |                                                                                                    |
| Acciones formativas a las que se imputa el coste:                                                                                           |                                                                                                    |
| N° Denominación V Presencial V                                                                                                    | A distancia 📝 Teleformación BUSCAR                                                                                                    |
|                                                                                                    | CANCELAR ACEPTAR                                                                                                    |
|                                                                                                    |                                                                                                    |
| Idacion Tripartita para la Formacion en el Empleo. C/ Torrelaguna, 56. 28027 Madrid<br>litica de privacidad   Visualización   Accesibilidad | WSC WSC was WSC was                                                                                                    |
|                                                                                                    |                                                                                                    |

#### b) Coste de personal:

- **Relación con el Plan:** se seleccionará si el coste a imputar es directo, asociado o relativo a otros costes subvencionables.
- Concepto: en función del seleccionado se mostrarán diferentes conceptos para su selección. Impartición o tutorías; preparación; Tutela y supervisión de participantes; elaboración y adquisición de material didáctico y publicidad y difusión en caso de ser directos, apoyo, gestión y ejecución en caso de ser costes asociados y evaluación; control o evaluación y control si se trata de otros costes subvencionables.
- **Horas:** Horas imputables a la acción/grupo.
- **Importe:** para calcular el importe a imputar se debe pinchar en

NOTA: Los siguientes apartados no se muestran si el concepto seleccionado es otros costes subvencionables, dado que dichos costes se imputan a la totalidad del plan y se liquidan de manera independiente al resto de la ayuda.

- Grupos formativos a los que se imputa el coste: Se utilizarán estos filtros para imputar el coste a uno o varios grupos de las acciones formativas. Ver apartado IMPUTACIONES A NIVEL DE GRUPOS
- Acciones formativas a las que se imputa el coste: Se utilizarán estos filtros para imputar el coste a una o varias de las acciones formativas o al plan en su conjunto. Ver apartado IMPUTACIONES A NIVEL DE ACCIÓN

| Fundación Tripartita         | 200                                                                                                    | Plan                                  | nes de form   | nación                        |
|------------------------------|----------------------------------------------------------------------------------------------------|---------------------------------------|---------------|-------------------------------|
| CIP: BLOOMING Brighter       | e de pruehe sener PLAN REP                                                                                     | ENERGIA DEPLIC INF Exp. I Information |               | C C (m) (k) (f) (a) stansates |
| Comunicación gru             | pos formativos                                                                                                 |                                       |               |                               |
| Está ani Manas de forma      | olin + sque desse heter? > Co                                                                                  | municación > Ostaña de sostes         |               |                               |
| GRUPOS FORMATIVO             | is contra                                                                                                    |                                       |               |                               |
| Documente                    | and an and a second second second second second second second second second second second second second second |                                       |               | 1                             |
| Imputación [Cost             | e de personal/3 ]                                                                                              |                                       |               |                               |
| Imputación                   |                                                                                                    |                                       |               |                               |
| Referencia [                 | 3                                                                                                    |                                       |               |                               |
| Relación plan                | Asociado                                                                                                    | · ACCEPTAN                            |               |                               |
| Concepto                     | Elija opción                                                                                                   | •                                     |               |                               |
| Horas                        |                                                                                                    |                                       |               |                               |
| Importe [                    | CALONAR                                                                                                    |                                       |               |                               |
| Grupos formativos a lor      | que se imputa el coste:                                                                                        |                                       |               |                               |
| Código acción                | Código grupo                                                                                                   | Denominación grupo                    |               |                               |
| Estado Elija opción          | •                                                                                                    |                                       |               | BLOCKE                        |
| Acciones formativas a l      | as que se imputa el coste:                                                                                     |                                       |               |                               |
| N* Denominació               |                                                                                                    | (2) Presencial (2) A distancia (2     | Teleformación | UNITION.                      |
|                              |                                                                                                    |                                       |               | CANCELAR ACEPTAR              |
| ndación Tripartita para la P | ormación en el Empleo. C/ Ton                                                                                  | wlaguna, 36. 20027 Madrid             |               | Wat the wat wat wat wat       |

| CIF: BOODERSTE B                        | mpreza de prueba asoci PLAN REFERENCIA DEFI Nº Exp.: Fuer-some                 | av av menses sets ( 🔤 📴 💽 💽 🕲 💷 🖉 🗉 (8) Menselet |
|-----------------------------------------|--------------------------------------------------------------------------------|--------------------------------------------------|
| Comunicación                            | grupos formativos                                                              |                                                  |
| GRUPOS FORM                             | formación > cQué desea hacer? > Comunicación > Detaile de costes COSTES COSTES |                                                  |
| Imputación [                            | Coste de personal/3 ]                                                          |                                                  |
| Imputación                              |                                                                                |                                                  |
| Referencia<br>Relación plan<br>Concepto | 3<br>Otros costes subvencionables • ACEPTAR<br>•• Elija opción •               |                                                  |
| Importe                                 | c chicana                                                                      |                                                  |
|                                         |                                                                                | CANCELAR ACEPTAN                                 |

Si se imputan costes de personal de un año, en grupos desarrollados íntegramente en otro año, la aplicación da un aviso que es informativo y no tiene ninguna repercusión. En caso de que el coste imputado esté directamente ligado con la acción formativa, deberá razonarse y/o documentarse junto con los soportes justificativos del gasto, la necesidad de imputar un coste de un año en un grupo desarrollado en otro.

### c) Coste personal promedio

- **Relación con el Plan:** se seleccionará si el coste a imputar es asociado o relativo a otros costes subvencionables.
- Concepto: en función del tipo de coste seleccionado se mostrarán diferentes conceptos para su selección. Apoyo, gestión y ejecución en caso de ser costes asociados y evaluación; control o evaluación y control si se trata de otros costes subvencionables.
- Horas: Horas imputables a la acción/grupo.
- **Importe:** para calcular el importe a imputar se debe pinchar en

NOTA: Los siguientes apartados no se muestran si el concepto seleccionado es otros costes subvencionables, dado que dicho costes se imputan a la totalidad del plan.

• Grupos formativos a los que se imputa el coste: Se utilizarán estos filtros para imputar el coste a uno o varios grupos de las acciones formativas. Ver apartado IMPUTACIONES A NIVEL DE GRUPOS

• Acciones formativas a las que se imputa el coste: Se utilizarán estos filtros para imputar el coste a una o varias de las acciones formativas o al plan en su conjunto. Ver apartado IMPUTACIONES A NIVEL DE ACCIÓN

| Erro                                                                                                    | noreza de pruel                                                                                                    | PLAN REFE                                                                                                    | RENCIA DEFL.                                                                                                    | NAME AND ADDRESS OF TAXABLE PARTY.                                                                                                    | ត 🗛 🗖     | [7] [8] [8] [9] [8] Mensal                                        |
|----------------------------------------------------------------------------------------------------|----------------------------------------------------------------------------------------------------|----------------------------------------------------------------------------------------------------|----------------------------------------------------------------------------------------------------|----------------------------------------------------------------------------------------------------|-----------|-------------------------------------------------------------------|
| municación                                                                                                    | orupper for                                                                                                    | mativos                                                                                                    |                                                                                                    |                                                                                                    |           |                                                                   |
| d and manual de d                                                                                                    | grupos ioi                                                                                                    |                                                                                                    | en else side à Petelle de se                                                                                                 |                                                                                                    |           |                                                                   |
| PUDOE EOPMA                                                                                                    | THOS                                                                                                    | COSTES                                                                                                    | munication > Detaile de cor                                                                                                  | stes                                                                                                    |           |                                                                   |
| ROPOS FORMA                                                                                                    | invos                                                                                                    | COSTES                                                                                                    |                                                                                                    |                                                                                                    |           |                                                                   |
| Documento In                                                                                                    | mputación                                                                                                    |                                                                                                    |                                                                                                    |                                                                                                    |           |                                                                   |
| Imputación [C                                                                                                    | Coste de pe                                                                                                    | sonal promedio/                                                                                                    | 71                                                                                                    |                                                                                                    |           |                                                                   |
| and a state                                                                                                    |                                                                                                    |                                                                                                    |                                                                                                    |                                                                                                    |           |                                                                   |
| Referencia                                                                                                    |                                                                                                    |                                                                                                    |                                                                                                    |                                                                                                    |           |                                                                   |
| Relación plan                                                                                                    | Accesiado                                                                                                    |                                                                                                    | ACEPTAR                                                                                                    |                                                                                                    |           |                                                                   |
| Concepto                                                                                                    | Asociado                                                                                                    | sida                                                                                                    |                                                                                                    |                                                                                                    |           |                                                                   |
| Horas                                                                                                    | Eiga os                                                                                                    | cion                                                                                                    | •                                                                                                    |                                                                                                    |           |                                                                   |
| Importe                                                                                                    |                                                                                                    | e (44                                                                                                    | CHAR                                                                                                    |                                                                                                    |           |                                                                   |
|                                                                                                    |                                                                                                    | C                                                                                                    |                                                                                                    |                                                                                                    |           |                                                                   |
| pos formativos                                                                                                    | a los que se                                                                                                    | imputa el coste:                                                                                                    |                                                                                                    |                                                                                                    |           |                                                                   |
|                                                                                                    |                                                                                                    |                                                                                                    |                                                                                                    |                                                                                                    |           |                                                                   |
| ódigo acción                                                                                                    | C                                                                                                    | digo grupo                                                                                                    | Denominación grup                                                                                                    | 00                                                                                                    |           |                                                                   |
| stado Elija opo                                                                                                    | ción 💌                                                                                                    |                                                                                                    |                                                                                                    |                                                                                                    |           | BUSCAR                                                            |
|                                                                                                    |                                                                                                    |                                                                                                    |                                                                                                    |                                                                                                    |           |                                                                   |
| ciones formativa                                                                                                    | as a las que s                                                                                                    | e imputa el coste:                                                                                                    |                                                                                                    |                                                                                                    |           |                                                                   |
|                                                                                                    |                                                                                                    |                                                                                                    |                                                                                                    |                                                                                                    |           |                                                                   |
| 0 Decomi                                                                                                    | inación                                                                                                    |                                                                                                    | Presencial                                                                                                    | 2 A distancia 2 Teleform                                                                                                    | ación     | BUSCAR                                                            |
| Denomi                                                                                                    | inación                                                                                                    |                                                                                                    | Presencial                                                                                                    | 🛛 A distancia 📝 Teleform                                                                                                    | ación     | BUSCAR                                                            |
| Denomi                                                                                                    | inación                                                                                                    |                                                                                                    | Presencial                                                                                                    | 🛛 A distancia 📝 Teleform                                                                                                    | ación     | BUSCAR<br>CANCELAR ACEPT                                          |
| • Denomi                                                                                                    | inación                                                                                                    |                                                                                                    | Presencial                                                                                                    | 🗑 A distancia 🛛 🕑 Teleform                                                                                                    | ación     | CANCELAR ACEPT                                                    |
| Denomi     Denomi                                                                                                    | nación                                                                                                    | en el Empleo. C/ Torre                                                                                                    | Presencial                                                                                                    | A distancia Z Teleform.                                                                                                    | ación     |                                                                   |
| Denomi  ción Tripartita par  ca de privacidad                                                                                                    | ra la Formación                                                                                                    | en el Empleo. C/ Torre<br>  <u>Accesibilidad</u>                                                                                                    | Presencial                                                                                                    | A distancia Z Teleform.                                                                                                    | ación     | BUSCAR<br>CANCELAR ACEPT<br>WSC                                   |
| Denomi  ación Tripartita pari ca de privacidad                                                                                                    | ra la Formación                                                                                                    | en el Empleo. C/ Torre<br>  <u>Accesibilidad</u>                                                                                                    | Presencial                                                                                                    | A distancia Z Teleform.                                                                                                    | ación     | BUSCAR<br>CANCELAR ACEPT<br>WSC                                   |
| Denomi  ación Tripartita par (a. de privacidad 1                                                                                                    | inación<br>ra la Formación<br>I Visualización                                                                                                    | en el Empleo. C/ Torre<br>  <u>Accesibilidad</u>                                                                                                    | Presencial                                                                                                    | ☑ A distancia ☑ Teleform.                                                                                                    | ación     | BUSCAR<br>CANCELAR ACEPT                                          |
| Denomi                                                                                                    | ra la Formación                                                                                                    | en el Empleo. C/ Torre<br>  <u>Accesibilidad</u>                                                                                                    | Presencial                                                                                                    | ☑ A distancia ☑ Teleform.                                                                                                    | ación     | BUSCAR<br>CANCELAR ACEPT                                          |
| Denomi                                                                                                    | ra la Formación                                                                                                    | en el Empleo. C/ Torre<br>I Accesibilidad                                                                                                    | Presencial                                                                                                    | A distancia      ✓ Teleform     Plane                                                                                                    | s de form | CANCELAR ACEPT                                                    |
| Denomi                                                                                                    | nación<br>ra la Formación<br>I Visualización<br>ación Tripartit.                                                                                                    | en el Empleo. C/ Torre<br>I Accesibilidad                                                                                                    | Presencial                                                                                                    | ☑ A distancia ☑ Teleform       ☑ Plane:                                                                                                    | s de form | EUSCAR<br>CANCELAR ACEPT<br>WS:                                   |
| Denomi                                                                                                    | nación ación Tripartit.                                                                                                    | en el Empleo. C/ Torre<br>I <u>Accesibilidad</u><br>2000<br>sa de prueba asoci I                                                                                                    | Presencial<br>elaguna, 56. 28027 Madrid<br>PLAN REFERENCIA DEFI N                                                            | Plane:                                                                                                    | s de form | EUSCAR<br>CANCELAR ACEPT<br>WS:                                   |
| Denomi                                                                                                    | nación<br>ra la Formación<br>I Visualización<br>ación Tripartit.<br>seacción te s sedo<br>Empre<br>anicación gr                                                                                                    | en el Empleo. C/ Torre<br>I <u>Accesibilidad</u><br>sa de prueba asoci I<br>upos formativos                                                                                                    | Presencial<br>elaguna, 56. 28027 Madrid<br>PLAN REFERENCIA DEFI N                                                            | Plane:                                                                                                    | s de form | ANCELAR ACEPT                                                     |
| Denomi                                                                                                    | ra la Formación<br>I Visualización<br>ación Tripartit.<br>seación Empr<br>anicación gr<br>I Planes de form                                                                                                    | en el Empleo. C/ Torre<br>I <u>Accesibilidad</u><br>esa de prueba asoci I<br>upos formativos<br>ación > (Qué desea ha                                                                                                   | Presencial elaguna, 56. 28027 Madrid PLAN REFERENCIA DEFI N cer? > Comunicación > Detal                                      | A distancia Teleform  Planes  Cop.1  Cop.1  Cop.2  Cop.2  | s de form | EUSCAR<br>CANCELAR ACEPT<br>WS:                                   |
| Denomi  ación Tripartita par  (a. de. privacidad I  Funda  Ctr  Está en  CRUP                                                                                                    | ra la Formación<br>l Visualización<br>ación Tripartit.<br>seección le la tente<br>inicación gr<br>l Planes de form<br>OS FORMATIN                                                                                                    | en el Empleo. C/ Torre<br>I Accesibilidad<br>en el prueba asoci I<br>upos formativos<br>actón > (Qué desea ha<br>os                                                                                                    | Presencial elaguna, 56. 28027 Madrid pLAN REFERENCIA DEFI N cer? > Comunicación > Detail                                     | A distancia  Teleform  Planes  Cxp.1  e de costes                                                                                                    | s de form | EUSCAR<br>CANCELAR ACCPT<br>WS: ***** WS: **** WS: ****<br>ación  |
| Denomi  ación Tripartita par  (a de privacidad I  Funda  Care  Está en  GRUPO                                                                                                    | ra la Formación<br>l Visualización<br>ación Tripartit.<br>Hener<br>Empre<br>unicación gr<br>i Planes de form<br>OS FORMATIN                                                                                                    | en el Empleo. C/ Torre<br>I Accesibilidad<br>esa de prueba asoci (<br>upos formativos<br>ación > (Qué desea ha<br>OS                                                                                                    | Presencial elaguna, 56. 28027 Madrid PLAN REFERENCIA DEFI M cer7 > Comunicatión > Detail STES                                | A distancia Teleform Planes  Cop.1  Cop.2  Cop.2   | s de form | EUSCAR<br>CANCELAR ACEPT<br>WS: ***** WS: ***** WS: ****<br>ación |
| Denomi      Denomi      Constant     Constant     Co | ra la Formación<br>l Visualización<br>ación Tripartit.<br>Heneralización gr<br>anicación gr<br>l Planes de form<br>OS FORMATIV.<br>menta Impa                                                                                                    | en el Empleo. C/ Torre<br>I Accesibilidad<br>sa de prueba asoci (<br>upos formativos<br>ación > (Qué desea ha<br>OS CO<br>ación                                                                                         | Presencial elaguna, 56. 28027 Madrid PLAN REFERENCIA DEFI M cer? > Comunicatión > Detal                                      | A distancia Teleform Planes  Exp. 1  e de costes                                                                                                    | s de form | ACCPT                                                             |
| Denomi      Comu      Estă enr      GRUPO      Docom      Insp      Insp       Insp       Insp        Insp        Insp                                                                                                    | inación<br>ra la Formación<br>l Visualización<br>ación Tripartit.<br>Henes de form<br>oS FORMATIV<br>menta Impu<br>putación [Cor                                                                                                    | en el Empleo. C/ Torre<br>I Accessibilidad<br>CO<br>sa de prueba asoci I<br>upos formativos<br>satón > 4Qué desea ha<br>OS CO<br>asocio<br>te de personal pro                                                           | Presencial elaguna, 56. 28027 Madrid PLAN REFERENCIA DEFI In cer? > Comunicación > Detal STES emedio/7 ]                     | A distancia Teleform  Planes  Exp.:  de costes                                                                                                    | s de form | EUSCAR<br>CANCELAR ACEPT<br>WS: ***** WS: ***** WS: *<br>ación    |
| Denomi      Comu      Estă en      GRUP(      Docom      Estă en      GRUP(      Docom      Imp                                                                                                    | ra la Formación<br>ra la Formación<br>l Xisualización<br>ación Tripartit.<br>resoción (Cor<br>particación (Cor                                                                                                    | en el Empleo. C/ Torre<br>I Accessibilidad<br>CO<br>sa de prueba asoci I<br>upos formativos<br>ación > (Qué desea ha<br>OS CO<br>tactor)<br>te de personal pro                                                          | Presencial elaguna, 56. 28027 Madrid PLAN REFERENCIA DEFI N cer? > Comunicación > Detal STES medio/7 ]                       | A distancia  Teleform  Planes  Cop.1  Cop.1  Cop.2  Cop.2 | s de form | EUSCAR<br>CANCELAR ACEPT<br>WS: ***** WS: ***** WS: *<br>ación    |
| Denomi      Denomi      Comparities per      Funda      Funda      Comp      Estä en      GRUP      Docum      Imp      Imp                                                                                                    | ra la Formación<br>ra la Formación<br>l Xisualización<br>ación Tripartit.<br>mesción tr a mete<br>inicación gr<br>o Si FORMATIV<br>o Si FORMATIV<br>putación [Con<br>flación                                                                                                    | an el Empleo. C/ Torre<br>1 Accessibilidad<br>2000<br>sa de prueba asoci 1<br>2005 formativos<br>acón > (Qué desea ha<br>OS CO<br>asóci)<br>te de personal pro                                                          | Presencial elaguna, 56. 28027 Madrid pLAN REFERENCIA DEFI N cer? > Comunicación > Detal STES medio/7 ]                       | A distancia Department Planes Cop.1 Cop.1 Cop.2 Cop.2 | s de form | EUSCAR<br>CANCELAR ACEPT<br>WS: ***** WS: ***** WS: ****<br>ación |
| Denomi      Denomi      Comparista para      Funda      Funda | ra la Formación<br>ra la Formación<br>l Xisualización<br>ación Tripartit.<br>mesción te a meta<br>inteación gr<br>a Planes de form<br>OS FORMATIV<br>menta Impu<br>putación [Cos<br>atación<br>encia                                                                                                    | an el Empleo. C/ Torre<br>1 Accessibilidad<br>CO<br>tas de prueba asoci 1<br>upos formativos<br>ación > (Qué desea ha<br>OS CO<br>tactor<br>te de personal pro                                                          | Presencial elaguna, 56. 28027 Madrid pLAN REFERENCIA DEF1 N cer? > Comunicación > Detal STES smedio/7 ]                      | A distancia Defanes Cop.1 Cop.1 Cop.2 Cop.2 Cop | s de form | EUSCAR<br>CANCELAR ACEPT<br>WST TOTO WST TOTO<br>ACIÓN            |
| Denomi      Denomi      Denomi      Denomi      Ecita part      Comu      Estă en      Comu      Impu      Refere      Relaci                                                                                                    | ra la Formación<br>ra la Formación<br>l Xisualización<br>ación Tripartit.<br>tenesción (con gr<br>a Planes de form<br>OS FORMATIV<br>nents Impu<br>putación (Con<br>encia<br>ión plan                                                                                                    | an el Empleo. C/ Torre<br>1 Accessibilidad<br>CO<br>as de prueba asoci 1<br>upos formativos<br>accin > (Qué deses ha<br>OS CO<br>te de personal pro<br>17<br>7<br>Como accino da constructor                            | Presencial elaguna, 56. 28027 Madrid PLAN REFERENCIA DEFI IN cer? > Comunicación > Detal STES medio/7 ]                      | A distancia Plane: Cop.1 Cop.1 Cop.2 Cop.2 Cop. | s de form | EUSCAR<br>CANCELAR ACEPT<br>WSC CONST WSC CONST<br>ACIÓN          |
| Denomi      Denomi      Con      Con      Estă en      GRUP      Com      Impu      Impu      Refere      Relaci                                                                                                    | ra la Formación<br>ra la Formación<br>l Xisualización<br>ación Tripartit,<br>rescuencia la latera<br>empre<br>anicación gr<br>a Planes de form<br>OS FORMATIN<br>menta impa<br>putación [Con<br>stación<br>encia<br>ión plan                                                                                                    | an el Empleo. C/ Torre<br>1 Accessibilidad<br>CO<br>ta de prueba asoci (<br>upos formativos<br>actón > (Qué desea ha<br>OS CO<br>tactón )<br>te de personal pro<br>[7<br>Otros costes subveno                           | Presencial elaguna, 56. 28027 Madrid PLAN REFERENCIA DEFI                                                                    | A distancia     V     Teleform  Plane:  Cop.1  cop.1  cop.2  cop.2      | s de form | EUSCAR<br>CANCELAR ACEPT<br>WSC CONST WSC CONST<br>ACIÓN          |
| Denomi      Denomi      Constant of the period      Constant of the period      C | ra la Formación<br>ra la Formación<br>l Xisualización<br>ación Tripartit<br>resultación (r s s set<br>sector o construction (r<br>sector o construction (r<br>sector o construction (con<br>sector o construction (con<br>sector o con<br>sector o con | en el Empleo. C/ Torre<br>1 Accessibilidad<br>CO<br>ta de prueba asoci 1<br>upos formativos<br>usción > (Qué desea ha<br>OS CO<br>te de personal pro<br>te de personal pro<br>7<br>Ctros costes subveno<br>Elija opción | Presencial elaguna, 56. 28027 Madrid PLAN REFERENCIA DEFI IN cer? > Comunicación > Detal STES medio/7 ] ionables • ACIPTAK • | A distancia     V     Teleform  Plane:  Copyrights  e de costes                                                                                                    | s de form | EUSCAR<br>CANCELAR ACEPT<br>WS: WS: WS: WS: W<br>ación            |
| Denomi      Denomi      Denomi      Corr      Corr      Estă en      GRUP4      Docom      Imput      Refere      Relaci      Conce      Horas                                                                                                    | inación<br>ra la Formación<br>I Xisualización<br>ación Tripartit<br>personale le si sente<br>anicación gr<br>i Planes de form<br>OS FORMATIN<br>rents le form<br>OS FORMATIN<br>rents le form<br>os FORMATIN<br>rents le form<br>setto<br>fación<br>encia<br>idn plan<br>epto<br>i                                                                                                    | en el Empleo. C/ Torre<br>1 Accessibilidad<br>2000<br>sa de prueba asoci 1<br>2005 formativos<br>satón > (Qué dessa ha<br>05 CO<br>actón 2<br>te de personal pro<br>17<br>Ctros costes subveno<br>Elija opción          | Presencial elaguna, 56. 28027 Madrid PLAN REFERENCIA DEFI IN cer? > Comunicación > Detal STES medio/7 ] ionables • ACIPTAX • | A distancia     V     Teleform  Plane:  te de costes                                                                                                    | s de form | EUSCAR<br>CANCELAR ACEPT<br>WS: WS: WS: WS: W<br>ación            |

Fundación Tripartita para la Formación en el Empleo. C/ Torrelaguna, 56. 28027 Madrid Política de privacidad | <u>Visualización</u> | <u>Accesibilidad</u>

#### WSC THE WSC CORD WSC WAS 2.0

#### d) Costes generales del plan:

- Relación con el Plan: en este caso se trata siempre de coste asociado.
- **Concepto:** Se detallará qué tipo de gasto general se va a imputar: vigilancia, mensajería, limpieza, correo, agua, calefacción, luz y gastos financieros.

• **Importe:** se indicará la cuantía a imputar.

| Filmulacion i Fipa                        | estute                                                                                          |                       | Planes de for     | mación               |
|-------------------------------------------|-------------------------------------------------------------------------------------------------|-----------------------|-------------------|----------------------|
| CP ( Internet ) est                       | ESTATAL CS Nº Exp.                                                                              | Faircent .            |                   | 3 2 A C (1) Hersajes |
| Comunicación                              | grupos formatio                                                                                 | VOS                   |                   |                      |
| Está en: Planes de foi                    | rmación > ¿Qué deses hac                                                                        | cer? > Comunicación > | Cetalle de costes |                      |
| GRUPOS FORMA                              | TIVOS                                                                                           |                       | CERTIFICACIÓN     |                      |
| Documento                                 | eputación 1                                                                                     |                       |                   |                      |
| Imputación<br>Referencia<br>Relación plan | AA.                                                                                             | ACIPTAN               |                   |                      |
| Concepto                                  | Elija opción                                                                                    |                       |                   |                      |
| Importe                                   | Li Elia opción<br>Vigilancia<br>Mensiajería<br>Limpieza<br>Correo<br>Agua<br>Calefacción<br>Luz | e.                    |                   | CANCELAR ACEPTAR     |

### e) Factura:

- **Relación con el Plan:** se seleccionará si el coste a imputar es directo, asociado u otros costes subvencionables.
- Concepto: en función de la Relación con el Plan seleccionada se mostrarán diferentes conceptos para su selección. Impartición o tutorías; preparación; Tutela y supervisión de participantes; elaboración y adquisición de material didáctico, alquiler de equipos, alquiler de aulas, seguros y publicidad y difusión en caso de ser directos, alquiler de equipos; apoyo; gestión y ejecución; material no inventariable o alquiler de locales en caso de ser costes asociados y evaluación; control; auditoría o evaluación y control si se trata de otros costes subvencionables.
- **Importe:** Se indicará la cuantía a imputar.

NOTA: Los siguientes apartados no se muestran si el concepto seleccionado es otros costes subvencionables, dado que dicho costes se imputan a la totalidad del plan.

- Grupos formativos a los que se imputa el coste: Se utilizarán estos filtros para imputar el coste a uno o varios grupos de las acciones formativas. Ver apartado IMPUTACIONES A NIVEL DE GRUPOS
- Acciones formativas a las que se imputa el coste: Se utilizarán estos filtros para imputar el coste a una o varias de las acciones formativas o al plan en su conjunto. Ver apartado IMPUTACIONES A NIVEL DE ACCIÓN

| IF: BLOOMSIN CO                                                                                                    | presa de prueba asoci PLAN REFERENC                                                                                                    | CIA DEFI Nº Exp.: ITubles III                                                             | 2 😫 🖍 🚺 🕐 💷 🖉 🔅 (8) Mensai                                                                                                    |
|----------------------------------------------------------------------------------------------------|----------------------------------------------------------------------------------------------------|-------------------------------------------------------------------------------------------|----------------------------------------------------------------------------------------------------|
| Comunicación                                                                                                    | grupos formativos                                                                                                    |                                                                                           |                                                                                                    |
| sté en : Disnes de l                                                                                                    | ormatión > 104é dasas barar? > Comunit                                                                                                    | ración > Datalla da costas                                                                |                                                                                                    |
| CRUPOS EORMA                                                                                                    |                                                                                                    |                                                                                           |                                                                                                    |
| ukur 03 r okna                                                                                                    |                                                                                                    | -                                                                                         |                                                                                                    |
| Documento In                                                                                                    | nputación                                                                                                    |                                                                                           |                                                                                                    |
| Imputación [I                                                                                                    | actura/9]                                                                                                    |                                                                                           |                                                                                                    |
|                                                                                                    |                                                                                                    |                                                                                           |                                                                                                    |
| Imputación                                                                                                    |                                                                                                    |                                                                                           |                                                                                                    |
| Referencia                                                                                                    | 9                                                                                                    |                                                                                           |                                                                                                    |
| Relación plan                                                                                                    | Directo •                                                                                                    | ACEPTAR                                                                                   |                                                                                                    |
| Concepto                                                                                                    | Elija opción                                                                                                    |                                                                                           |                                                                                                    |
| Importe                                                                                                    | <ul> <li>Elita opción</li> <li>Impartición o tutorías presenciales o</li> </ul>                                                                                                    | a distancia o Teleformación                                                               |                                                                                                    |
|                                                                                                    | Preparación<br>Tutela y supervisión de los participan                                                                                                    | ntes                                                                                      |                                                                                                    |
| upos formativos                                                                                                    | a lo Elaboración y adquisición de material                                                                                                    | al didáctico                                                                              |                                                                                                    |
|                                                                                                    | Alquiler de aulas                                                                                                    |                                                                                           |                                                                                                    |
| Código acción                                                                                                    | Seguros de alumnos<br>Publicidad y difusión                                                                                                    |                                                                                           |                                                                                                    |
| Estado Elija opo                                                                                                    | ión 🔻                                                                                                    |                                                                                           | BUSCAR                                                                                                    |
| Denomi                                                                                                    | nación                                                                                                    | V Presencial V A distancia V Teleformación                                                | BUSCAR                                                                                                    |
|                                                                                                    |                                                                                                    |                                                                                           | CANCELAR ACEPT                                                                                                    |
| fación Tripartita par<br>ica de privacidad                                                                                                    | a la Formación en el Empleo. C/ Torrelagur<br><u>Visualización</u>   <u>Accesibilidad</u>                                                                                                    | na, 56. 28027 Madrid                                                                      | WSC 10 WSC 000 WSC 0000 WSC 000 WSC 000 WSC 000 WSC 000 WSC 000 WSC 000 WSC 000 WSC 00 |
| lación Tripartita par<br>ica de privacidad  <br>Fundación Tripa                                                                                                    | a la Formación en el Empleo. C/ Torrelagur<br><u>Visualización</u>   <u>Accesibilidad</u>                                                                                                    | na, 56. 28027 Madrid<br>Planes de fe                                                      |                                                                                                    |
| fación Tripartita par<br>ica de privacidad                                                                                                    | a la Formación en el Empleo. C/ Torrelagur<br>Visualización   Accesibilidad                                                                                                    | na. 56. 28027 Madrid<br>Planes de fe                                                      |                                                                                                    |
| Fundación Tripa<br>tas de privacidad                                                                                                    | a la Formación en el Empleo. C/ Torrelagur<br>Visualización   Accessibilidad                                                                                                    | na, 56. 28027 Madrid<br>Planes de fe                                                      |                                                                                                    |
| fación Tripartita par<br>ica de privacidad  <br>Fundación Tripa<br>reas to researche to to<br>Comunicación                                                                                                    | a la Formación en el Empleo. C/ Torrelagur<br>Visualización   Accessibilidad                                                                                                    | na, 56. 28027 Madrid<br>Planes de fe                                                      |                                                                                                    |
| fación Tripartita par<br>lica de privacidad  <br>Fundación Tripa<br>rata ta relación te n<br>Comunicación<br>Está en: Planes de<br>CRUPOS FORM                                                                    | a la Formación en el Empleo. C/ Torrelagur<br>Visualización   Accesibilidad                                                                                                    | na, 56. 28027 Madrid<br>Planes de fe<br>CIA DEFI Nº Exp. 1<br>cación > Detalle de costes  |                                                                                                    |
| fación Tripartita par<br>ica de privacidad  <br>Fundación Tripa<br>rata ta resocies ra n<br>Comunicación<br>Está en: Planes de<br>GRUPOS FORMA                                                                    | a la Formación en el Empleo. C/ Torrelagur<br>Visualización   Accesibilidad<br>rtita<br>moresa de prueba asoci PLAN REFERENC<br>grupos formativos<br>formación > (Qué desea hacer? > Comunic<br>LTIVOS COSTES                              | na, 56. 28027 Madrid<br>Planes de fe<br>CIA DEFI Nº Exp. 1<br>Karidn > Detalle de costes  |                                                                                                    |
| fación Tripartita par<br>ica de privacidad  <br>Fundación Tripa<br>reas ta reseación re n<br>Comunicación<br>Istá en: Planes de<br>GRUPOS FORM/<br>Cocumente                                                      | a la Formación en el Empleo. C/ Torrelagur<br>Visualización   Accesibilidad<br>rtita<br>muss<br>npresa de prueba asoci PLAN REFERENC<br>grupos formativos<br>formación > :Qué desea hacer? > Comunic<br>ITIVOS COSTES<br>mutación          | na, 56. 28027 Madrid<br>Planes de fe<br>CIA DEFI Nº Exp. 1<br>Icación > Detalle de costes |                                                                                                    |
| Fundación Tripartita par<br>ica de privacidad<br>Fundación Tripa<br>reta ta researche re n<br>Comunicación<br>Está en: Planes de<br>GRUPOS FORMA<br>Cocumente                                                     | a la Formación en el Empleo. C/ Torrelagur<br>Visualización   Accesibilidad<br>rtita<br>noresa de prueba asoci PLAN REFERENC<br>grupos formativos<br>formación > cQuel deses hacer? > Comunic<br>TITVOS COSTES<br>mputación<br>Factura/9 ] | na. 56. 28027 Madrid<br>Planes de fe<br>CIA DEFI Nº Exp.:<br>Kapión > Detalle de costes   |                                                                                                    |
| Fundación Tripartita par<br>ica de privacidad<br>Fundación Tripa<br>rota ta researche re re<br>Comunicación<br>istá en: Planes de<br>GRUPOS FORMU<br>Cocumente<br>Imputación [                                    | a la Formación en el Empleo. C/ Torrelagur<br>Visualización   Accesibilidad                                                                                                    | na, 56. 28027 Madrid<br>Planes de fe<br>CIA DEFI Nº Exp.:<br>taridon > Detaille de costes |                                                                                                    |
| Fundación Triparita par<br>ica de privacidad<br>Fundación Tripa<br>rota ta researche re re<br>Comunicación<br>rata en: Planes de<br>GRUPOS FORMU<br>Cocumente<br>Imputación<br>Emputación                         | a la Formación en el Empleo. C/ Torrelagur<br>Visualización   Accesibilidad                                                                                                    | na, 56. 28027 Madrid<br>Planes de fe<br>CIA DEFI Nº Exp.:<br>capión > Detalle de costes   |                                                                                                    |
| Fundación Triparita par<br>ica de privacidad                                                                                                    | a la Formación en el Empleo. C/ Torrelagur<br>Visualización   Accesibilidad                                                                                                    | na, 56. 28027 Madrid<br>Planes de fe<br>CIA DEFI Nº Exp.:<br>cación > Detaile de costes   |                                                                                                    |
| Fundación Triparita par<br>ica de privacidad                                                                                                    | a la Formación en el Empleo. C/ Torrelagur<br>Visualización   Accesibilidad                                                                                                    | na, 56. 20027 Madrid<br>Planes de fe<br>CIA DEFI Nº Exp.:<br>cación > Detaile de costes   |                                                                                                    |
| Fundación Triparita par<br>ica de privacidad<br>Fundación Tripa<br>reas ta researche in in<br>Comunicación in in<br>Comunicación in<br>Inputación in<br>Imputación<br>Referencia<br>Relación plan<br>Concepto     | a la Formación en el Empleo. C/ Torrelagur<br>Visualización   Accesibilidad                                                                                                    | na, 56. 20027 Madrid<br>Planes de fe<br>CIA DEFI Nº Exp.:<br>cación > Detalle de costes   |                                                                                                    |
| Europación Tripartita par<br>ica de privacidad     Fundación Tripa<br>rata la researche in in<br>Comunicación in in<br>Concurrente     Insputación [<br>Imputación ]     Imputación lan<br>Concepto ]     Importe | a la Formación en el Empleo. C/ Torrelagur<br>Visualización   Accesibilidad                                                                                                    | na, 56. 20027 Madrid<br>Planes de fe<br>CIA DEFI Nº Exp.:<br>cación > Detaile de costes   |                                                                                                    |
| Fundación Triparita par<br>ica de privacidad                                                                                                    | a la Formación en el Empleo. C/ Torrelagur<br>Visualización   Accesibilidad                                                                                                    | na, 56. 20027 Madrid<br>Planes de fe<br>CIA DEFI Nº Exp.:<br>cación > Detaile de costes   |                                                                                                    |
| Fundación Triparita par<br>ica de privacidad                                                                                                    | a la Formación en el Empleo. C/ Torrelagur<br>Visualización   Accesibilidad                                                                                                    | Ina, 56. 20027 Madrid<br>Planes de fe<br>CIA DEFI Nº Exp.:<br>Cación > Detaile de costes  |                                                                                                    |

#### f) Gasto de desplazamiento de docentes/personal interno.

• **Relación con el Plan:** se seleccionará si el coste a imputar es directo, asociado u otros costes subvencionables. Si el coste es directo, el documento de referencia debe corresponder a un tutor de la acción/grupo.

- **Concepto:** Se seleccionará si se trata de un coste de manutención, transporte o alojamiento
- **Importe:** Se indicará la cuantía a imputar
- Grupos formativos a los que se imputa el coste: Grupos formativos a los que se imputa el coste: Se utilizarán estos filtros para imputar el coste a uno o varios grupos de las acciones formativas. Ver apartado IMPUTACIONES A NIVEL DE GRUPOS
- Acciones formativas a las que se imputa el coste: Se utilizarán estos filtros para imputar el coste a una o varias de las acciones formativas o al plan en su conjunto. Ver apartado IMPUTACIONES A NIVEL DE ACCIÓN

| PARA LA PORMACIÓN EN EL EMPLEO                        | · ·                            | alles de lormación                       |
|-------------------------------------------------------|--------------------------------|------------------------------------------|
| IF: 812040079 Empresa de prueba asoci PLAN REFE       | RENCIA DEFI Nº Exp.1 PLENDERP  | 10 10 10 10 10 10 10 10 10 10 10 10 10 1 |
| Comunicación grupos formativos                        |                                |                                          |
| stá en: Planes de formación > ¿Qué desea hacer? > Cor | nunicación > Detalle de costes |                                          |
| GRUPOS FORMATIVOS COSTES                              |                                |                                          |
| Documento Imputación                                  |                                |                                          |
| Imputación [Gasto de desplazamiento de o              | locentes/personal/5]           |                                          |
| Imoutación                                            |                                |                                          |
| Referencia s                                          |                                |                                          |
| Relación plan Asociado                                | ACEPTAR                        |                                          |
| Concepto Elija opción -                               |                                |                                          |
| Importe Hanutención c                                 |                                |                                          |
| Transporte<br>Alojamiento                             |                                |                                          |
| rupos formativos a los que se imputa el coste:        |                                |                                          |
| Código acción Código grupo                            | Denominación grupo             |                                          |
| Estado Elija opción 💌                                 |                                | BUSCAR                                   |
|                                                       |                                |                                          |
| cciones formativas a las que se imputa el coste:      |                                |                                          |
| Nº Denominación                                       | V Presencial V A distancia     | V Teleformación BUSCAR                   |
|                                                       |                                | CANCELAR ACEPT                           |
|                                                       |                                |                                          |

### g) Gasto de desplazamiento de participantes.

- Relación con el Plan: de tipo directo.
- **Concepto:** Se seleccionará si se trata de un coste de manutención, transporte o alojamiento
- **Nº de participantes:** Se señalarán los participantes cuyo coste se va a imputar. Estará limitado por el total de participantes del grupo/acción que se han señalado en la comunicación de inicio que tenían este tipo de gasto.
- Importe: Se indicará la cuantía a imputar

- Grupos formativos a los que se imputa el coste: Grupos formativos a los que se imputa el coste: Se utilizarán estos filtros para imputar el coste a uno o varios grupos de las acciones formativas. Ver apartado IMPUTACIONES A NIVEL DE GRUPOS
- Acciones formativas a las que se imputa el coste: Se utilizarán estos filtros para imputar el coste a una o varias de las acciones formativas o al plan en su conjunto. Ver apartado IMPUTACIONES A NIVEL DE ACCIÓN

| Fundación Tripar                    | rtita<br>arras                    |                             |                         | Plan          | ies de for       | mación 📰         | 12         |
|-------------------------------------|-----------------------------------|-----------------------------|-------------------------|---------------|------------------|------------------|------------|
| IP: BLIDADATA   Em                  | npresa de prueba asoci            | PLAN REFERENCIA             | DEFI   Nº Exp.: Fallout | -             | 20 de mareo 2012 |                  | 81 Mensale |
| Comunicación                        | grupos formativos                 |                             |                         |               |                  |                  |            |
| sté en: Planes de f<br>GRUPOS FORMA | formación > 5Qué desea h<br>TIVOS | acer? > Comunicaci<br>OSTES | in > Detalle de costes  |               |                  |                  |            |
| Documento )                         | nputación                         |                             |                         |               |                  |                  |            |
| Imputación [(                       | Gasto de desplazami               | ento de particip            | oante/12]               |               |                  |                  |            |
| Importantida                        |                                   |                             |                         |               |                  |                  |            |
| Referencia                          | 12                                |                             |                         |               |                  |                  |            |
| Relación plan                       | Directo .                         | ACEPTAR                     |                         |               |                  |                  |            |
| Concepto                            | - Efile encide                    | And and a second second     |                         |               |                  |                  |            |
| N0 participantes                    | Elita coción                      | _                           |                         |               |                  |                  |            |
| Nº parcicipances                    | Manutención                       |                             |                         |               |                  |                  |            |
| Importe                             | Alojamiento                       | e                           |                         |               |                  |                  |            |
| rupos formativos                    | a los que se imputa el            | coste:                      |                         |               |                  |                  |            |
| Código acción                       | Código grupo                      |                             | Nenominación orupo      |               |                  |                  |            |
| Estado Elija op                     | ción 💌                            |                             |                         |               |                  |                  | BUSCAR     |
| cciones formativa                   | as a las que se imputa            | el coste:                   |                         |               |                  |                  |            |
| Nº Denomi                           | nación                            |                             | V Presencial IV A c     | distancia (2) | Teleformación    |                  | BUSCAR     |
|                                     |                                   |                             | al constant al co       |               |                  |                  |            |
|                                     |                                   |                             |                         |               |                  | CANCELAR         | ACEPTA     |
|                                     |                                   |                             |                         |               |                  |                  |            |
| And in Transfer and                 | ra la Formación en el Empli       | eo. C/ Torrelaguna.         | 56. 28027 Madrid        |               |                  | USE MITHE USE AN | L une W    |

# IV. IMPUTACIONES A NIVEL DE GRUPO:

Para realizar las imputaciones a uno o varios grupos de una acción formativa se pueden utilizar los filtros disponibles de búsqueda de grupos, estos filtros se pueden utilizar de manera única o conjunta. Los filtros disponibles son código de acción, código de grupo, denominación del grupo y estado del grupo. Tal y como se ha indicado anteriormente, si se seleccionan varios grupos el importe se repite en cada uno de ellos.

| RUPOS FORM                                                                                                    | TIVOS                                                                                                    | PARTICIPAN                           | TES                             | COSTES                                                                                                    |                                                                                                    |                                                          |                                                                                                    |                      |
|----------------------------------------------------------------------------------------------------|----------------------------------------------------------------------------------------------------|--------------------------------------|---------------------------------|----------------------------------------------------------------------------------------------------|----------------------------------------------------------------------------------------------------|----------------------------------------------------------|----------------------------------------------------------------------------------------------------|----------------------|
| Documento                                                                                                    | mputacion <sup>b</sup>                                                                                                    |                                      |                                 |                                                                                                    |                                                                                                    |                                                          |                                                                                                    |                      |
| Imputación (                                                                                                    | Factura/TW                                                                                                    | LT1 ]                                |                                 |                                                                                                    |                                                                                                    |                                                          |                                                                                                    |                      |
|                                                                                                    |                                                                                                    |                                      |                                 |                                                                                                    |                                                                                                    |                                                          |                                                                                                    |                      |
| Imputación                                                                                                    |                                                                                                    |                                      |                                 |                                                                                                    |                                                                                                    |                                                          |                                                                                                    |                      |
| Referencia                                                                                                    | TWLT1                                                                                                    |                                      |                                 |                                                                                                    |                                                                                                    |                                                          |                                                                                                    |                      |
| Tipo de coste                                                                                                    | Directo                                                                                                    |                                      | ACEPTAR                         |                                                                                                    |                                                                                                    |                                                          |                                                                                                    |                      |
| Concepto                                                                                                    | Preparación                                                                                                    |                                      |                                 |                                                                                                    |                                                                                                    |                                                          |                                                                                                    |                      |
| Importe D                                                                                                    | 100                                                                                                    | c .                                  |                                 |                                                                                                    |                                                                                                    |                                                          |                                                                                                    |                      |
| pos formativo                                                                                                    | s a los que se                                                                                                    | imputa el coste:                     |                                 |                                                                                                    |                                                                                                    |                                                          |                                                                                                    |                      |
|                                                                                                    |                                                                                                    |                                      |                                 | _                                                                                                    |                                                                                                    |                                                          |                                                                                                    | _                    |
| ódigo acción 1                                                                                                    | c                                                                                                    | ódigo grupo                          | Den                             | iominación grupo                                                                                                    |                                                                                                    |                                                          |                                                                                                    |                      |
|                                                                                                    |                                                                                                    |                                      |                                 |                                                                                                    |                                                                                                    |                                                          |                                                                                                    |                      |
| stado Válido                                                                                                    |                                                                                                    |                                      |                                 |                                                                                                    |                                                                                                    |                                                          |                                                                                                    |                      |
| tado Válido<br>Código                                                                                                    | Denomin                                                                                                    | nación                               | 1                               | Inicio                                                                                                    | Fin                                                                                                    | Estado                                                   | Participa                                                                                           | intes                |
| Código<br>1 / 124                                                                                                    | Denomin                                                                                                    | iación                               | 1                               | Inicio<br>24/10/2011                                                                                                    | Fin<br>29/10/2011                                                                                             | Estado<br>Válido                                         | Participa<br>3 / 0                                                                                  | intes                |
| Válido           Código           1 / 124           1 / 13                                                                                                    | Denomin                                                                                                    | nación                               | 1                               | Inicio<br>24/10/2011<br>14/11/2011                                                                                               | Fin<br>29/10/2011<br>15/11/2011                                                                               | <b>Estado</b><br>Válido<br>Válido                        | Participa<br>3 / 0<br>20 / 0                                                                        | intes                |
| Código           1 / 124           1 / 13           1 / 2000                                                                                                    | Denomin                                                                                                    | nación                               | :                               | Inicio<br>24/10/2011<br>14/11/2011<br>21/11/2011                                                                                 | Fin<br>29/10/2011<br>15/11/2011<br>22/11/2011                                                                 | Estado<br>Válido<br>Válido<br>Válido                     | Participa<br>3 / 0<br>20 / 0<br>1 / 0                                                               | intes                |
| Código           1 / 124           1 / 13           1 / 2000           1 / 29                                                                                                    | Denomir                                                                                                    | nación                               | :<br>:<br>:<br>:                | Inicio<br>24/10/2011<br>14/11/2011<br>21/11/2011<br>12/12/2011                                                                   | Fin<br>29/10/2011<br>15/11/2011<br>22/11/2011<br>17/12/2011                                                   | Estado<br>Válido<br>Válido<br>Válido<br>Válido           | Participa<br>3 / 0<br>20 / 0<br>1 / 0<br>2 / 0                                                      | intes                |
| Válido           Código           1 / 124           1 / 13           1 / 2000           1 / 29           1 / 1245                                                                                                    | Denomin                                                                                                    | nación                               | 1<br>:<br>:<br>:<br>:<br>:<br>: | Inicio<br>24/10/2011<br>14/11/2011<br>21/11/2011<br>12/12/2011<br>28/11/2011                                                     | Fin<br>29/10/2011<br>15/11/2011<br>22/11/2011<br>17/12/2011<br>04/12/2011                                     | Estado<br>Válido<br>Válido<br>Válido<br>Válido<br>Válido | Participa<br>3 / 0<br>20 / 0<br>1 / 0<br>2 / 0<br>1 / 0                                             | intes                |
| Válido           Código           1 / 124           1 / 13           1 / 2000           1 / 29           1 / 1245                                                                                                    | Denomin                                                                                                    | participantes                        |                                 | Inicio<br>24/10/2011<br>14/11/2011<br>21/11/2011<br>12/12/2011<br>28/11/2011<br>COSTES                                           | Fin<br>29/10/2011<br>15/11/2011<br>22/11/2011<br>17/12/2011<br>04/12/2011                                     | Estado<br>Válido<br>Válido<br>Válido<br>Válido<br>Válido | Participa<br>3 / 0<br>20 / 0<br>1 / 0<br>2 / 0<br>1 / 0                                             | intes                |
| Válido           Código           1 / 124           1 / 13           1 / 2000           1 / 29           1 / 1245           UPOS FORMATION           Impension                                                                                                    | Denomin     Os     cos                                                                                                    | participantes                        |                                 | Inicio<br>24/10/2011<br>14/11/2011<br>21/11/2011<br>12/12/2011<br>28/11/2011<br>COSTES                                           | Fin<br>29/10/2011<br>15/11/2011<br>22/11/2011<br>17/12/2011<br>04/12/2011                                     | Estado<br>Válido<br>Válido<br>Válido<br>Válido<br>Válido | Participa<br>3 / 0<br>20 / 0<br>1 / 0<br>2 / 0<br>1 / 0                                             | intes                |
| Válido           Código           1 / 124           1 / 13           1 / 2000           1 / 29           1 / 1245           SUPOS FORMATION           Computación [Failed]                                                                                                    | Denomin     Denomin     cos     cos     ctura/TWLT1                                                                                                    | participantes                        |                                 | Inicio<br>24/10/2011<br>14/11/2011<br>21/11/2011<br>12/12/2011<br>28/11/2011<br>COSTES                                           | Fin<br>29/10/2011<br>15/11/2011<br>22/11/2011<br>17/12/2011<br>04/12/2011                                     | Estado<br>Válido<br>Válido<br>Válido<br>Válido<br>Válido | Participa<br>3 / 0<br>20 / 0<br>1 / 0<br>2 / 0<br>1 / 0                                             | intes                |
| Válido           Código           1 / 124           1 / 124           1 / 13           1 / 2000           1 / 29           1 / 1245           UPOS FORMATIOnemento           Imputación [Faither for set to the set to the set tot to the set to the set to the set to the set to the set                                                                                                    | Denomin     Denomin     cos     cos     c     | participantes<br>]<br>tamente        |                                 | Inicio<br>24/10/2011<br>14/11/2011<br>21/11/2011<br>12/12/2011<br>28/11/2011<br>COSTES                                           | Fin<br>29/10/2011<br>15/11/2011<br>22/11/2011<br>17/12/2011<br>04/12/2011                                     | Estado<br>Válido<br>Válido<br>Válido<br>Válido<br>Válido | Participa<br>3 / 0<br>20 / 0<br>1 / 0<br>2 / 0<br>1 / 0                                             | intes                |
| tado Válido<br>Código<br>1 / 124<br>1 / 13<br>1 / 2000<br>1 / 29<br>1 / 1245<br>COMPOS FORMATION<br>Comments Imputación [Fai<br>La imputación se<br>aputaciones a grup                                                                                                    | Denomin     Denomin     Cos     Cos     Cos     Cos     Cos                                                                                                    | PARTICIPANTES                        |                                 | Inicio<br>24/10/2011<br>14/11/2011<br>21/11/2011<br>12/12/2011<br>28/11/2011<br>COSTES                                           | Fin<br>29/10/2011<br>15/11/2011<br>22/11/2011<br>17/12/2011<br>04/12/2011                                     | Estado<br>Válido<br>Válido<br>Válido<br>Válido<br>Válido | Participa<br>3 / 0<br>20 / 0<br>1 / 0<br>2 / 0<br>1 / 0                                             | intes                |
| Código<br>1 / 124<br>1 / 13<br>1 / 2000<br>1 / 29<br>1 / 1245<br>UPOS FORMATTI<br>Comercion [Fair<br>Imputación se<br>Imputación se<br>Imputación se<br>Imputación se                                                                                                    | Denomin     Denomin     cos     cos     cos     cos     cos     cos     Grupo                                                                                                    | PARTICIPANTES ] tamente Denominación |                                 | Inicio<br>24/10/2011<br>14/11/2011<br>21/11/2011<br>12/12/2011<br>28/11/2011<br>COSTES                                           | Fin<br>29/10/2011<br>15/11/2011<br>22/11/2011<br>04/12/2011                                                   | Estado<br>Válido<br>Válido<br>Válido<br>Válido<br>Válido | Participa<br>3 / 0<br>20 / 0<br>1 / 0<br>2 / 0<br>1 / 0<br>1 / 0                                    | intes                |
| tado Válido Código 1 / 124 1 / 13 1 / 2000 1 / 29 1 / 1245 UPOS FORMATTI Comento Imputación [Fai Cas imputación se aputaciones a grup Acción 1                                                                                                    | Cos Caura / TWLT1 Cura / TWLT1 Cura / TWLT1 | PARTICIPANTES ] tamente Denominación |                                 | Inicio<br>24/10/2011<br>14/11/2011<br>21/11/2011<br>12/12/2011<br>28/11/2011<br>COSTES<br>Concepto<br>Preparación                | Fin<br>29/10/2011<br>15/11/2011<br>22/11/2011<br>17/12/2011<br>04/12/2011                                     | Estado<br>Válido<br>Válido<br>Válido<br>Válido<br>Válido | Participa<br>3 / 0<br>20 / 0<br>1 / 0<br>2 / 0<br>1 / 0<br>1 / 0<br>Simporte<br>400.00 C            | intes                |
| stado Válido<br>Código<br>1 / 124<br>1 / 13<br>1 / 2000<br>1 / 29<br>1 / 1245<br>UPOS FORMATION<br>Imputación [Failed in second<br>Imputación second<br>Imputación sec | Cos Caura / TWLT1  As grabado correc  Grupo 124 13                                                                                                    | PARTICIPANTES ] tamente Denominación |                                 | Inicio<br>24/10/2011<br>14/11/2011<br>21/11/2011<br>12/12/2011<br>28/11/2011<br>COSTES<br>Concepto<br>Preparación<br>Preparación | Fin<br>29/10/2011<br>15/11/2011<br>22/11/2011<br>17/12/2011<br>04/12/2011<br>04/12/2011<br>Directo<br>Directo | Estado<br>Válido<br>Válido<br>Válido<br>Válido<br>Válido | Participa<br>3 / 0<br>20 / 0<br>1 / 0<br>2 / 0<br>1 / 0<br>1 / 0<br>Importe<br>400.00 c<br>400.00 c | intes<br>intes<br>in |

Si se desea cambiar alguno de los importes se debe pinchar la hoja que hay a la derecha

| GRUPOS FORMATIVOS                         | PARTICIPANTES    | COSTES      |            |         | - |
|-------------------------------------------|------------------|-------------|------------|---------|---|
| Documento Imputacion                      | 1                |             |            |         | E |
| Imputación [Factura/T                     | (WLT1]           |             |            |         |   |
| 🛷 La imputación se ha grabad              | o correctamente  |             |            |         |   |
| Imputaciones a grupo                      |                  |             |            |         |   |
| C Acción Gru                              | apo Denominación | Concepto    | Tipo Horas | Importe |   |
| □ 1 12 <sup>-</sup>                       | 4 al'ultimo      | Preparación | Directo    | 400,00€ |   |
| 1 13                                      |                  | Preparación | Directo    | 400,00€ |   |
| □ 1 20                                    | 00 rendmentos    | Preparación | Directo    | 400,00€ |   |
| total director 1 200,00 € total asociador | 0.00 €           |             |            |         |   |

|                                                                                                    |                                                                                                    | PARITCIP                                                                                                   | ANTES                                                    | COSTES                                                          | BECAS Y AY                    | UDAS           |                      |              |
|----------------------------------------------------------------------------------------------------|----------------------------------------------------------------------------------------------------|----------------------------------------------------------------------------------------------------|----------------------------------------------------------|-----------------------------------------------------------------|-------------------------------|----------------|----------------------|--------------|
| Documento                                                                                                    | Imputation                                                                                                    |                                                                                                    |                                                          |                                                                 |                               |                |                      | (            |
| Imputac                                                                                                    | ión [Factura/TV                                                                                                    | VLT1]                                                                                                    |                                                          |                                                                 |                               |                |                      |              |
| Imputación                                                                                                    |                                                                                                    |                                                                                                    |                                                          |                                                                 |                               |                |                      |              |
| Referencia                                                                                                    | TWLT1                                                                                                    |                                                                                                    |                                                          |                                                                 |                               |                |                      |              |
| Tipo de cost                                                                                                    | Directo                                                                                                    |                                                                                                    | - ACEPTAR                                                |                                                                 |                               |                |                      |              |
| Concepto                                                                                                    | Preparación                                                                                                    |                                                                                                    |                                                          | •                                                               |                               |                |                      |              |
| Importe                                                                                                    | 200,00                                                                                                    | ¢                                                                                                    |                                                          | _                                                               |                               |                |                      |              |
|                                                                                                    |                                                                                                    |                                                                                                    |                                                          |                                                                 |                               |                |                      | $\sim$       |
|                                                                                                    |                                                                                                    |                                                                                                    |                                                          |                                                                 |                               |                |                      |              |
|                                                                                                    |                                                                                                    |                                                                                                    |                                                          |                                                                 |                               |                | CANCEDAR             |              |
|                                                                                                    |                                                                                                    |                                                                                                    |                                                          |                                                                 |                               |                |                      |              |
| ación Tripartita j<br>za de privacidad                                                                                                    | para la Formación en el<br><u>Visualidación Accesibilid</u>                                                                                                    | l Empleo. C/ Torrelaç<br>I <u>ad</u>                                                                       | guna, 56. 28027 Madr                                     | nd                                                              |                               |                | WSC THTME WSC        | WSC WAR      |
| ación Tripartita<br><u>ca de privacidad</u><br>Comunicad                                                                                                    | oara la Formación en el<br><u>Visualidación</u> Accesibilid<br>Clión grupos fo                                                                                                    | i Empleo. C/ Torrelaç<br>ad  <br>ormativos                                                                 | guna, 56. 28027 Madn                                     | на                                                              |                               |                | W3C NOT W3C          | CAN 20W      |
| ación Tripartita<br><u>ca de privacidad</u><br>Co <b>muni Ca</b> r<br>Gleini Planes d                                                                                                    | oare la Formación en el<br>Visualidación Accesibilid<br>Clión grupos fo<br>a fernación > vQué des                                                                                                    | I Empleo. C/ Torrelaç<br>Iad  <br>Dr mativos                                                               | guna, 56. 28027 Madn                                     | nd<br>sedare                                                    |                               |                | W3C TO THE W3C       | WSC WAS      |
| ación Tripartita (<br>ca de privacidad<br>Comunica:<br>Care Plance d<br>Rupos Fol                                                                                                    | visualidación an el<br>Visualidación Accesibilid<br>clón grupos fo<br>a farmasión 2 aquel das<br>RMATIVOS                                                                                                    | Empleo. C/ Torrela;<br>ad  <br>or mativos<br>esa hastr? > Comuni<br>PARTICIP;                              | guna, 56. 28027 Madr<br>ascido > Detalla de a<br>ANTES   | rid<br>refer<br>COSTES                                          | BECAS Y AY                    | UDAS           | W3C TOTAL W3C        | WSC WAS      |
| ación Tripartita (<br>ca de privacidad<br>Comunica-<br>Giani Planes d<br>RUPOS FOI<br>Desenante                                                                                                    | visualidación Accesibilid<br>ción grupos fo<br>a farmación > aQué des<br>RMATIVOS                                                                                                    | Empleo. C/ Torrelag<br>ad  <br>or mativos<br>esa hastri > Comuni<br>PARTICIP/                              | guna, 56. 28027 Madr<br>sector > Detaile de se<br>ANTES  | nd<br>enders<br>COSTES                                          | BECAS Y AY                    | TUDAS          | W3C TOTAL W3C        | W3C WAS WAS  |
| ación Tripartita<br>ca de privacidad<br>Comunicar<br>di en Planes d<br>artu Planes d<br>artu Planes d | oara la Formación en el<br>Visualidación Accesibilid<br>clión grupos fo<br>s formassion > uQué des<br>RMATIVOS<br>imputesson<br>ión [Factura/TV                                                                                                    | Empleo. C/ Torrela;<br>or mativos<br>res hasir? > Comuni<br>PARTICIP/<br>VLT1 ]                            | guna, 56. 28027 Madr<br>asode > Detalle de e<br>ANTES    | nd<br>andra<br>COSTES                                           | BECAS Y AY                    | UDAS           | W3C TOTAL W3C        | NGC WEAK     |
| ación Tripartita ;<br>ca de privacidad<br>Comuni Car<br>di eni Pianes d<br>RUPOS FO<br>Desenante<br>Imputaci<br>Ca imputac                                                                                                    | ción grupos fo<br>ción grupos fo<br>s ternescin > squé des<br>cinnescin > squé des<br>cinnescin > squé de | I Empleo. C/ Torrelag<br>ad  <br>or mativos<br>esa hastr? > Comun<br>PARTICIP/<br>VLT1 ]<br>correctamente. | guna, 56. 28027 Madr<br>massion > Detaille de m<br>ANTES | rid<br>eseitae<br>COSTES                                        | BECAS Y AY                    | UDAS           | WSC THE WSC          | WICK WAR     |
| ación Tripartita<br>ca de privacidad<br>COMUNICAR<br>di eni Planes d<br>RUPOS FO<br>Desurrente<br>Imputación<br>La imputacione                                                                                                    | ción grupos fo<br>ción grupos fo<br>ción grupos fo<br>consecto > ciquel des<br>consectos > ciquel des<br>consectos > ciquel des<br>c                      | Empleo. C/ Torrela;<br>ad  <br>or mativos<br>esa hasert > Comuni<br>PARTICIP/<br>VLT1 ]                    | guns, 56. 28027 Madn<br>assoln > Details de st<br>ANTES  | nd<br>exter<br>COSTES                                           | BECAS Y AY                    | UDAS           | W3C TO THE W3C       | DES VICE MAD |
| ación Tripartita<br>ca de privacidad<br>Comunicar<br>di en Planes d<br>RUPOS FOI<br>Desenante<br>Imputacione<br>La imputacione<br>Concerto                                                                                                    | ción grupos fo<br>innecesión > ciún grupos fo<br>innecesión > ciún des<br>innecesión > ciún des<br>innecesión ><br>ión [Factura/TV<br>ción se na mooficado o<br>s a grupo<br>innecesión grupo                                                                                                    | Empleo. C/ Torreleg<br>or mativos<br>res hereir? > Comun<br>PARTICIP/<br>VLT1]<br>correctamente.           | guna, 56. 28027 Madri<br>aseoûn > Debelle de se<br>ANTES | nd<br>meters<br>COSTES                                          | BECAS Y AY                    | /UDAS          |                      | UNC WAL      |
| ación Tripartita<br>ca de privacidad<br>Comunicar<br>ci en Pianes d<br>RuPOS FOI<br>Desenaria<br>Imputaci<br>/ La imputaci<br>Emputacione<br>C Acch                                                                                                    | vara la Formación en el<br>Visualdación Accesabilid<br>ción grupos fo<br>s farmasón > cqué des<br>RMATIVOS<br>ión (Factura/TV<br>ción se na mostificado o<br>s a grupo<br>Sin Grup<br>124                                                                                                    | e Deno                                                                                                    | guna, 56. 28027 Madr<br>saeddn > Detalle de s<br>ANTES   | nd<br>extex<br>COSTES<br>Concepte<br>Preparación                | BECAS Y AY<br>Tipo<br>Directo | rudas<br>Horas | W3C 20000 C          |              |
| ación Tripartita<br>ca de privacidad<br>COMUNICAN<br>di eni Fianca d<br>RUPOS FOI<br>Desurrativ<br>Imputaci<br>/ La imputaci<br>Imputacione<br>C Acch<br>1<br>1<br>1                                                                                                    | ción grupos fo<br>sera la Formación en el<br><u>Visualidación Accesibilió</u><br>ción grupos fo<br>serassin > squé des<br><b>Exercises</b><br>cón [Factura/TV<br>ción se na modificado o<br>se grupo<br>in Grup<br>124<br>13                                                                                                    | I Empleo. C/ Torrelag<br>ad  <br>or mativos<br>participy<br>VLT1 ]<br>correctamente.<br>o Deno             | guna, 56. 28027 Madr                                     | nd<br>extex<br>COSTES<br>Concepto<br>Preparación<br>Preparación | BECAS Y AV                    | TUDAS<br>Moras | M3C 2000€<br>400,00€ |              |

### V. IMPUTACIONES A NIVEL DE ACCIÓN:

Para realizar las imputaciones a una o varias acciones de una acción formativa se pueden utilizar los filtros disponibles de búsqueda de acciones, estos filtros se pueden utilizar de manera única o conjunta. Los filtros disponibles son número de acción, denominación de la acción y modalidad de formación: presencial, teleformación o distancia. Tal y como se ha indicado anteriormente, si se seleccionan varias acciones, la cuantía indicada se repite en cada una de ellas.

| Decum                                          | tento                                                                        |                                                                                                    |        |
|------------------------------------------------|------------------------------------------------------------------------------|----------------------------------------------------------------------------------------------------|--------|
| Im                                             | putació                                                                      | n [Factura/TWLT1 ]                                                                                                    |        |
| Impu                                           | rtación                                                                      |                                                                                                    |        |
| Refer                                          | rencia                                                                       | TWLT1                                                                                                    |        |
| Tipo                                           | de coste                                                                     | Directo                                                                                                    |        |
| Conc                                           | epto                                                                         | Tutela y supervisión de los participantes                                                                                                    |        |
| Impo                                           | orte                                                                         | 300 e                                                                                                    |        |
| ipos t                                         | formativo<br>o acción                                                        | c a tos que se imputa el coste i  Código grupo  Denominación grupo                                                                                                    |        |
| Códig<br>Estad                                 | formativo<br>o acción<br>lo Eligi                                            | a nos que se imputa el coste :                                                                                                    | BUSCAR |
| Códig<br>Estad                                 | formativo<br>lo acción<br>lo Eligi<br>es formativ                            | código grupo Denominación grupo o concentration grupo concentration de la coste :                                                                                                    | BUSCAR |
| Códig<br>Estad                                 | formativo<br>lo acción<br>lo Eligi<br>es formativ<br>Den                     | código grupo Denominación grupo o soción y Denominación grupo o soción y o soción y o so | BUSCAR |
| upos 1<br>Códig<br>Estad<br>xcione<br>Nº<br>Nº | formativo<br>to acción<br>to Eligi<br>es formativo<br>Den<br>N° Deno<br>1    | a a tos que se imputa el coste i                                                                                                    | BUSCAR |
| Códig<br>Estad<br>ccione<br>Nº                 | formativo<br>po acción<br>to Elgi<br>s formativo<br>Den<br>N° Deno<br>1<br>2 | código grupo Denominación grupo e opción versa a las que se imputa el coste:                                                                                                    | BUSCAR |

| Acción   | Denominación                                                                                                    | Concepto                                     | Tipo    | Horas | Importe |   |
|----------|----------------------------------------------------------------------------------------------------|----------------------------------------------|---------|-------|---------|---|
| <b>1</b> | Tendercold div Collinia                                                                                                    | Tutela y supervisión de los<br>participantes | Directo |       | 300,00€ | 1 |
| 2        | Revenues of the location of the second resource of the location of the second second s | Tutela y supervisión de los<br>participantes | Directo |       | 300,00€ |   |

Si se desea cambiar alguno de los importes se debe pinchar la hoja que hay a la derecha

### VI. IMPUTACIONES A NIVEL DEL PLAN DE FORMACIÓN:

Si se quiere imputar un coste al plan en su conjunto, se deben hacer desde el apartado de acciones y utilizar el buscador sin emplear ningún filtro. De esta manera, se muestran todas las acciones del plan, se marcan pinchado la selección que hay a la izquierda del Nº de acción y se acepta para grabar la imputación.

| Fundación Tripar     |                                         | Plan                                                          | es de formación                                      |                  |
|----------------------|-----------------------------------------|---------------------------------------------------------------|------------------------------------------------------|------------------|
| CIP: 0. 1999011 10   | ingrass de proete senst   PLAN RE       | PERENCIA DEPL Nº Exp.: To DO DO                               |                                                      | Tes management   |
| Comunicación         | grupos formativos                       |                                                               |                                                      |                  |
| Está any Planes de I | Formación > cQué deses hacer? > c       | emunicación > Detalle de costes                               |                                                      |                  |
| Desurbantes and      | manufactor 1                            |                                                               |                                                      | 10               |
| Imputación (         | Factura/91                              |                                                               |                                                      |                  |
| Impatación           |                                         |                                                               |                                                      |                  |
| Referencia           | 19                                      |                                                               |                                                      |                  |
| Relación plan        | Ovrecto                                 | - ALIFTAN                                                     |                                                      |                  |
| Concepto             | Impartición o tutorías presen           | ciales o a distancia o Teleformación 🔹                        |                                                      |                  |
| Importe              | 2000 C                                  |                                                               |                                                      |                  |
| Grupos formativos    | a los que se imputa el coste:           |                                                               |                                                      |                  |
| Código acción        | Código grupo                            | Denominación grupo                                            |                                                      |                  |
| Estado Elija op      | scién ·                                 |                                                               |                                                      | BURGAR           |
| Acciones formativ    | as a las que se imputa el coste         |                                                               |                                                      |                  |
| N* Denom             | ineción                                 | (2) Presencial (2) A distancia (2)                            | Teleformación                                        | Austan.          |
| 17 Nº Denominant     | idan -                                  |                                                               |                                                      |                  |
| (M) 1                | NAMES OF TAXABLE AND ADDRESS OF TAXABLE | where or one day conversions, and come                        | to MAR of the an Administration to Market            |                  |
| 50 2                 | MARLENCE OR MELTING                     |                                                               |                                                      |                  |
| (X) 3                | 2010/2010/02/2018 10:05                 | PARTICIPAL PARTICIPAL AND AND AND AND AND AND AND AND AND AND | strong and spectrum a de authonome a place cont, and | - manufacture of |
| (2) *                | and approximation                       |                                                               |                                                      |                  |
|                      |                                         |                                                               | CANCE                                                | ARTINIAR         |
| odaulo Troatta ea    | ra la Pormaccin en el Empleo. C/ To     | melaguna, 56, 26027 Madrid                                    | wa- mental war                                       |                  |

Si la imputación a todo el plan es un coste directo, la cuantía indicada se repetirá en todas las acciones.

|           | a longer a             | Empresa de prueba asoci PLAN REFERENCIA DEFI Nº Exp.: Pulmo                                                                                                    | 100 (k ma)                                                              |                   | L (0) M    | -  |
|-----------|------------------------|----------------------------------------------------------------------------------------------------|-------------------------------------------------------------------------|-------------------|------------|----|
| om        | unicació               | in grupos formativos                                                                                                    |                                                                         |                   |            |    |
| á e       | I Planes (             | de formación > ¿Qué desea hacer? > Comunicación > Detalle de costes                                                                                                    |                                                                         |                   |            |    |
| RUI       | POS FOR                | MATIVOS COSTES                                                                                                    |                                                                         |                   |            |    |
| ocu       | mento                  | Imputación                                                                                                    |                                                                         |                   |            |    |
| In        | putación               | [Factura/9]                                                                                                    |                                                                         |                   |            |    |
|           | a imputaci             | in se ha grabado correctamente                                                                                                    |                                                                         |                   |            |    |
|           | at a close in a        |                                                                                                    |                                                                         |                   |            |    |
| np        | utaciones              | a grupo                                                                                                    |                                                                         |                   |            |    |
| 0 5       | e encontr              | aron resultados.                                                                                                    |                                                                         |                   |            |    |
|           |                        |                                                                                                    |                                                                         |                   |            |    |
|           |                        |                                                                                                    |                                                                         |                   |            |    |
| mp        | utaciones              | a acciones formativas                                                                                                    |                                                                         |                   |            |    |
| ٣         | Acción                 | Denominación                                                                                                    | Concepto                                                                | Relación plan Hor | as Importe |    |
| e         | 1                      | William A. S. Santan, S. S. S. Santan, S. S. S. S. S. S. S. S. S. S. S. S. S.                                                                                                    | Impartición o tutorías<br>presenciales o a distancia<br>o Teleformación | Directo           | 2.000,00 € | į. |
| 0         | 2                      | NUMBER OF STREET, STREET, ST.                                                                                                    | Impartición o tutorías<br>presenciales o a distancia<br>o Teleformación | Directo           | 2.000,00 € | Į. |
| 23        | 3                      | Manifold Andrewski, & second & solar constants & second and the second second s | Impartición o tutorias<br>presenciales o a distancia<br>o Teleformación | Directo           | 2.000,00 € | 1  |
|           | 5                      | Name and the other of the second second seco | Impartición o tutorias<br>presenciales o a distancia<br>o Teleformación | Directo           | 2.000,00 € | 1  |
| 0         | IMPORTE                | DIRECTO: 8.000,00 € TOTAL IMPORTE ASOCIADO: 0,00 €                                                                                                    |                                                                         |                   |            |    |
| E)        |                        |                                                                                                    |                                                                         |                   |            |    |
| ral<br>np | utaciones              | al plan de formación                                                                                                    |                                                                         |                   |            |    |
|           | utaciones<br>e encontr | al plan de formación<br>aron resultados.                                                                                                    |                                                                         |                   |            |    |

No obstante, si se trata de un coste asociado, dicha cuantía se prorrateará conforme al método elegido al cerrar los costes del plan.

| PARA DA PORMACION DA DI I                    | INDIA P                                                                                     | -                            | 10                         | I Iunes                   | de torme            | i cron       |                   |
|----------------------------------------------|---------------------------------------------------------------------------------------------|------------------------------|----------------------------|---------------------------|---------------------|--------------|-------------------|
| CEF: BOUDSHOTS   Er                          | mpresa de prueba asoci                                                                      | PLAN REFERENC                | CIA DEFI Nº Exp.: FEB      | 20.04                     | marane 2016.2 🖸 🔛 🕻 |              | (B) Menizale      |
| Comunicación                                 | grupos formativos                                                                           | \$                           |                            |                           |                     |              |                   |
| lată eni: Planez de l                        | formación > ¿Qué deses ?                                                                    | lacer? > Comunit             | cación > Detalle de costes | k.                        |                     |              |                   |
| GRUPOS FORMA                                 | ATIVOS S                                                                                    | OSTES                        |                            |                           |                     |              |                   |
| Documente L                                  | mputación                                                                                   |                              |                            |                           |                     |              |                   |
| Imputación [                                 | Factura/9]                                                                                  |                              |                            |                           |                     |              |                   |
| Imputación                                   |                                                                                             |                              |                            |                           |                     |              |                   |
| Referencia                                   | 9                                                                                           |                              |                            |                           |                     |              |                   |
| Relación plan                                | Asociado                                                                                    | •                            | activian                   |                           |                     |              |                   |
| Concepto                                     | Alquiler de equipos                                                                         |                              | •                          |                           |                     |              |                   |
| Importe                                      | 7000                                                                                        | ¢                            |                            |                           |                     |              |                   |
| rupos formativos                             | s a los que se imputa e                                                                     | l coste:                     |                            |                           |                     |              |                   |
| Código acción                                | Código grup                                                                                 | •                            | Denominación grupo         |                           |                     |              |                   |
| Estado Elija op                              | ción =                                                                                      |                              |                            |                           |                     |              | BUSCAR            |
| 2 2<br>7 3<br>7 5                            | WELLIED DE ANCOLA<br>Nexterno esta de primera<br>MUNIT de Strandere MU<br>- der anticipante | 10000                        | 10112-021                  | agricela, de relativas ar | radius : in alfina  | 0            |                   |
|                                              |                                                                                             |                              |                            |                           |                     | CANCELAN     | ACEPTA            |
| vdación Tripartita par<br>hica de privacidad | ra la Formación en el Emp<br>  <u>Vizualización</u>   <u>Access</u> ]                       | leo. C/ Torrelagu<br>xilidad | na, 56. 28027 Madrid       |                           |                     | WSC TO WSC O | ••• <b>•</b> • •• |
| GRUPOS FORMA                                 |                                                                                             | OSTES                        |                            |                           |                     |              |                   |
| Documento In                                 | nputación 🗎                                                                                 |                              |                            |                           |                     |              |                   |
| Imputación [F                                | Factura/9]                                                                                  |                              |                            |                           |                     |              |                   |
| 🖌 La imputación s                            | se ha grabado correctame                                                                    | inte                         |                            |                           |                     |              |                   |
| Imputaciones a g                             | grupo                                                                                       |                              |                            |                           |                     |              |                   |
| No se encontraro                             | on resultados.                                                                              |                              |                            |                           |                     |              |                   |
|                                              |                                                                                             |                              |                            |                           |                     |              |                   |
| Imputaciones a a                             | acciones formativas                                                                         |                              |                            |                           |                     |              |                   |
|                                              |                                                                                             |                              |                            |                           |                     |              |                   |

|     | Acción    | Denominación                                                                                                    | Concepto                                                                | Relación plan | Horas | Importe    |  |
|-----|-----------|----------------------------------------------------------------------------------------------------|-------------------------------------------------------------------------|---------------|-------|------------|--|
|     | 1         | and the second second se                                                                                                    | Impartición o tutorías<br>presenciales o a distancia<br>o Teleformación | Directo       |       | 2.000,00 € |  |
|     | 2         | NULENDA V NULEND DE ANCTUA                                                                                                    | Impartición o tutorías<br>presenciales o a distancia<br>o Teleformación | Directo       |       | 2.000,00 € |  |
|     | 3         | Construction and Annual Annual Ann | Impartición o tutorías<br>presenciales o a distancia<br>o Teleformación | Directo       |       | 2.000,00 € |  |
|     | 5         | Name and in the advances                                                                                                    | Impartición o tutorías<br>presenciales o a distancia<br>o Teleformación | Directo       |       | 2.000,00 € |  |
| TAL | IMPORTE D | DIRECTO: 8.000,00 € TOTAL IMPORTE ASOCIADO: 0,00 €                                                                                                    |                                                                         |               |       |            |  |

|                           | Concepto            | Relación plan | Importe    |        |  |  |  |  |
|---------------------------|---------------------|---------------|------------|--------|--|--|--|--|
|                           | Alquiler de equipos | Asociado      | 7.000,00 € |        |  |  |  |  |
| TOTAL INPORTE. 7.690,00 C |                     |               |            |        |  |  |  |  |
| AÑADIR                    | ELIMINAR            |               |            |        |  |  |  |  |
|                           |                     |               |            | VOLVER |  |  |  |  |